# Navodila

2022 (c) 2022 Infonet d.o.o. SRC Infonet d.o.o.

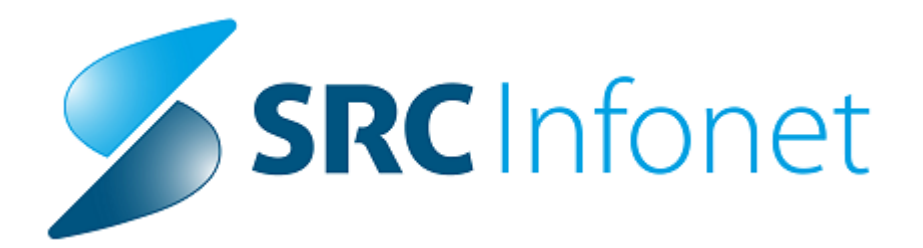

# 1 eSZBO

## eSZBO (elektronsko spremljanje zunajbolnišničnih obravnav)

S 1.1.2023 se področju VZSK, ki se že poroča na nacionalni ravni, pridružujejo še področja PATR, SKUP, PZVO, POZA in NOST.

Program ISOZ21 smo dopolnili z novimi podatki, ki jih statistika zahteva in z mehanizmom za kreiranje XML datotek s podatki za posamezna vsebinska področja.

Te podatke prenesete na NIJZ s spletno aplikacijo.

Na spletni strani aplikacije se zbirajo in obdelujejo podatki o izvenbolnišničnih obravnavah za naslednja vsebinska področja: SZBO\_POZA Poškodbe, Zastrupitve SZBO\_PZVO Preventivno zdravstveno varstvo odraslih SZBO\_PATR Patronažne službe SZBO\_VZSK Vzgoja za zdravje v zdravstvenih ustanovah SZBO\_NOST Nosečnost SZBO\_SKUP Vse obravnave SZBO izvajalcev, ki ne spadajo v nobeno od zgoraj naštetih specifik

SZBO\_FTSM Fetalna smrt (se ne izvaja na primarni ravni)

Preostala področja, za katera je predvideno poročanje in za katera so bile razvite vsebine v času pilotskega delovanja eSZBO, a se še ne poročajo na nacionalni ravni so: SZBO\_DOJN Dojenje SZBO\_OTML Preventivno zdravstveno varstvo otrok in mladostnikov na primarni ravni SZBO\_STER Sterilizacije

Način zbiranja podatkov je bolj podrobno opredeljen v metodoloških navodilih. Ta in druge podatke o eSZBO najdete na straneh NIJZ: https://www.nijz.si/sl/podatki/spremljanje-zunajbolnisnicnih-obravnav-szbo

V nadaljevanju je opis dopolnitev pri vnosu podatkov za posamezna vsebinska področja.

Podatki sklopa SKUP so osnova tudi za druga vsebisnka področja, saj podatke SKUP dopolnjujejo z repki, ki vsebuje podatke za vsako specifično vsebinsko področje.

# 1.1 SKUP

Statistika eSZBO\_SKUP zbira podatke vseh obravnav, ki ne spadajo v nobeno od specifičnih vsebinskih področij (gre za glavnino "običajnih" obravnav).

Novi podatki za SKUP so podatki o državljanstvu pacienta in podatki o prejetih in izdanih listinah, ki jih statistika pričakuje.

### Državljanstvo

Podatek o državljanstvu smo dodali na okno pacienta:

| Matični indeks:     | <b>79</b> Karton: 6562                      |                            |
|---------------------|---------------------------------------------|----------------------------|
| Začasni pacient:    |                                             |                            |
| EMŠO:               | 0102928505763                               | Številka dokumenta:        |
| Priimek:            | TESTNA                                      |                            |
| Ime:                | PACIENTKA                                   | Št. zavarovanja: 033277202 |
| Ime očeta:          |                                             | Davčna številka:           |
| Priimek ob rojstvu: |                                             | Opomba:                    |
| Spol:               | Z 🕞 ŽENSKI                                  |                            |
| Stan:               |                                             |                            |
| Rojstni datum:      | 01.02.1928 📮 Državljanstvo: 705 💌 Slovenija |                            |
| Kraj rojstva:       |                                             |                            |
| Država rojstva:     |                                             | Grupa:                     |

#### Listine

Podatke o izdanih in prejetih listinah smo dodali na prvo okno obravnave:

| ▼ Tip obravnave: Kurativa, Al    | MBULANTA SPLOŠNE MEDICINE, NOVAK RECEPT JANEZ                                     |
|----------------------------------|-----------------------------------------------------------------------------------|
| <ul> <li>Ni dokumenta</li> </ul> |                                                                                   |
| Enota:                           | SA108 AMBULANTA SPLOŠNE MEDICINE                                                  |
| Izvajalec:                       | 99915 🚨 NOVAK RECEPT JANEZ                                                        |
| Datum obravnave:                 | 15.11.2022 🖳 ura: 10:31 Zdr. dokumentacija: [6562] 6562 Dokumentacija: 28.03.2000 |
| Tip plačila:                     | 2 🔽 SAMOPLAČNIK Scenarij:                                                         |
| Osnovni plačnik:                 | 57277 Nov S01162, TESTNA PACIENTKA, Od 26.04.2012 do [EUR]                        |
| Tip zavarovanca:                 | 99 🔽 Ostali (doplačlo)                                                            |
| Skupina aktivnosti:              | PKP PRIM. KUR. PREGLEDI                                                           |
| Aktivnost:                       | PRE PREGLED KURATIVNI                                                             |
| Vrsta obravnave:                 | 2 🔽 Ponovni obisk                                                                 |
| Razlog obravnave:                |                                                                                   |
| Vseb. obravnave:                 | Paliativna oskrba     Admin     Nenar     Preveza                                 |
| KZN pacient                      | KZN družina                                                                       |
| Statistični primer:              | 93793 Pregled v stopnji razvoja adolescence                                       |
| Diagnoza:                        | Z00.3 Pregled v stopnji razvoja adolescence                                       |
| Tip glavne diagnoze:             | D 🔽 DELOVNA                                                                       |
| Brez diagnoze razlog             |                                                                                   |
| Napoten v bolnišnico:            |                                                                                   |
| Število napotitev k specialistu: |                                                                                   |
| Listine                          |                                                                                   |

Po kliku na gumb listine, označite prejete oziroma izdane listine. Če listin ni bilo, lahko izberete vrednost 99 Ni listine.

# eSZBO

| eSZBO Listine   |                                                                                                    |                  | ×                                                                                                    |
|-----------------|----------------------------------------------------------------------------------------------------|------------------|----------------------------------------------------------------------------------------------------|
| Izdane listine: | 01 Napotnica         02 Delovni nalog         06 Recept         07 Naročinica za medicinske pripomočke (NAR-1)         08 Naročinica za pripomočke za vid (NAR-2)         50 Napotitev na zdravstvenovzgojno delavnico/individualno sv         51 Potrdilo o upravičeni zadržanosti od dela         52 Predlog za zdravniško komisijo         53 Predlog za invalidsko komisijo         54 Razna potrdila/menja (za zavarovalnice, opravičila)         58 Obvestilo osebnemu zdravniku         90 Bela napotnica (ni listina OZZ)         99 Ni listine | Prejete listine: | 01       Napotnica         02       Delovni nalog         54       Razna potrdila/mnenja (za zavarovalnice, opravičila)         55       Obvestilo (zvajalec patronažne zdr.nege) o ugotovljenem sta         58       Obvestilo od osebnega zdravnika         90       Bela napotnica (ni listina OZZ)         99       Ni listine |
| <u>о</u> к      | Prekliä                                                                                                    |                  |                                                                                                    |

# 1.2 POZA - Poškodbe in zastrupitve

Statistika SZBO\_POZA zbira podatke vseh obravnav, kjer gre za poškodbe oziroma zastrupitve.

Na primarnem nivoju in pri specialistih so poleg novih podatkov za SKUP novi še tile podatki:

Ob vnosu diagnoze, ki predstavlja poškodbo in ob ustrezni vsebini obravnave, se na prvem oknu obravnave prikaže polje 'Datum poškodbe':

| Tip obravnave: Kurativa, AM      | IBULANTA SPLOŠNE MEDICINE, NOVAK RECEPT JANEZ; Med.sprejem: 15.11.2022 10:34.     |
|----------------------------------|-----------------------------------------------------------------------------------|
| ▼ Ni dokumenta                   |                                                                                   |
| Enota:                           | SA 108 AMBULANTA SPLOŠNE MEDICINE                                                 |
| Izvajalec:                       | 99915 🛄 🚨 NOVAK RECEPT JANEZ                                                      |
| Datum obravnave:                 | 15.11.2022 🖳 ura: 10:31 Zdr. dokumentacija: [6562] 6562 Dokumentacija: 28.03.2000 |
| Tip plačila:                     | 2 SAMOPLAČNIK Scenarij:                                                           |
| Osnovni plačnik:                 | 57277 Nov S01162, TESTNA PACIENTKA, Od 26.04.2012 do [EUR]                        |
| Tip zavarovanca:                 | 99 🔽 Ostali (doplačilo)                                                           |
| Skupina aktivnosti:              | PKP RIM. KUR. PREGLEDI                                                            |
| Aktivnost: ₽                     | PRE PREGLED KURATIVNI                                                             |
| Vrsta obravnave:                 | 2 Ponovni obisk                                                                   |
| Razlog obravnave:                | 2 🔽 Poškodba izven dela Datum poškodbe: 🖳                                         |
| Vseb. obravnave:                 | Paliativna oskrba Admin Nenar Preveza                                             |
|                                  |                                                                                   |
| KZN pacient                      | KZN družina                                                                       |
| Statistični primer:              | 93793 Pregled v stopnji razvoja adolescence                                       |
| Diagnoza:                        | Soc.7 militiple povrsinske poskodbe zapestja in roke                              |
| Tip glavne diagnoze:             |                                                                                   |
| Razlog:                          | V17                                                                               |
| Napoten v bolnišnico:            |                                                                                   |
| Število napotitev k specialistu: |                                                                                   |
| Listine                          |                                                                                   |

V urgentnih enotah v bolnišnicah pa se tudi v ambulantah zbira širši nabor podatkov, ki je dosegljiv na prvem oknu obravnave s klikom na gumb "Podatki o nesreči":

|                          | Shrani obravnavo                |                              |                            |                                  |
|--------------------------|---------------------------------|------------------------------|----------------------------|----------------------------------|
| Vrsta obravnave:         | 1 PRVI OBISK                    | Dejavnost: 0001 💌 Ortopedija |                            | 1                                |
| Razlog obravnave:        | 2 V POŠKODBA IZVEN DELA         |                              | Podatki o nesre <u>č</u> i | Bri <u>š</u> i podatke o nesreči |
| Vseb. obravnave:         | 2 🔍 NUJNA MEDICINSKA POMOČ      | Paliativna oskrba            |                            |                                  |
| Vrsta sprejema od zunaj: | Nenaročen (neplaniran, urgenca) |                              |                            |                                  |
|                          |                                 |                              |                            |                                  |

| Podatki o nesreči                                                 | ×             |
|-------------------------------------------------------------------|---------------|
| Kopiraj podatke o nesreči                                         |               |
| A Zastrusitau Bačkadaru D. D. D. Zie Jie                          |               |
|                                                                   | Ctrl+E Pisava |
| testni onis                                                       |               |
|                                                                   |               |
| ♦ Napotitev iz amb. NMP:                                          |               |
| ♦ Datum nesreće:                                                  |               |
| Prva pomoc:                                                       |               |
|                                                                   |               |
| Westo nastanka nezo: 06.10 Cesta                                  |               |
| Aktiv.v času nezgode: 08.9 ml Potovanje, ki ni opredeljeno drugje |               |
| Predmet-vzrok neza.:                                              |               |
| Predmet-neposr.vzrok nezc                                         |               |
| ♦ Politravma:                                                     |               |
| ♦ Množična zastrupitev:                                           |               |
| ♦ Predoziranje:                                                   |               |
| ♦ Kombin.zast.z več in:                                           |               |
| ♦ Način vnosa subst.:                                             |               |
| (ZRazlog:                                                         |               |
| ♦ Klasifikacija poskodbe:                                         |               |
|                                                                   |               |
|                                                                   |               |
|                                                                   |               |
|                                                                   |               |
|                                                                   |               |
|                                                                   |               |
|                                                                   |               |
|                                                                   |               |
|                                                                   |               |
|                                                                   |               |
| OK Prekliči                                                       |               |

Odpre se dialog za vnos širšega nabora podatkov o nesreči oz. zastrupitvi:

# **1.3** PZVO - Preventivno zdravstveno varstvo odraslih

Statistika SZBO\_PZVO zbira podatke obravnav, kjer gre za preventivno zdravstveno varstvo odraslih (referenčne ambulante).

V modul referenčnih ambulant smo dodali nove podatke:

K podatkom o ogroženosti na preventivi smo dodali Anksioznost:

| OGROŽENOST ZA BOLEZNI/ST        | ANJA         |                             |              |                                 |              |                             |          |
|---------------------------------|--------------|-----------------------------|--------------|---------------------------------|--------------|-----------------------------|----------|
| Sladkorna bolezen:              | Ni ogrožen   | Ogrožen                     | Bolnik       | Arterijska hipertenzija:        | 🗌 Ni ogrožen | <ul> <li>Ogrožen</li> </ul> | Bolnik   |
| Koronarna bolezen:              | Ni ogrožen   | <ul> <li>Ogrožen</li> </ul> | Bolnik       | Astma:                          | 🗌 Ni ogrožen | <ul> <li>Ogrožen</li> </ul> | Bolnik   |
| KOPB:                           | 🗌 Ni ogrožen | <ul> <li>Ogrožen</li> </ul> | Bolnik       | Depresija:                      | 🖌 Ni ogrožen | Ogrožen                     | Bolnik   |
| Osteoporoza:                    | Ni ogrožen   | Ogrožen                     | Bolnik       | Benigna hiperplazija prostate:  | 🗌 Ni ogrožen | Ogrožen                     | ✓ Bolnik |
| Debelost:                       | Ni ogrožen   | <ul> <li>Ogrožen</li> </ul> | Bolnik       | Sindrom odvisnosti od alkohola: | 🗌 Ni ogrožen | <ul> <li>Ogrožen</li> </ul> | Bolnik   |
| Rak debelega črevesa, danke:    | Ni ogrožen   | Ogrožen                     | Bolnik       | Anksioznost:                    | 🗌 Ni ogrožen | Ogrožen                     | 🗌 Bolnik |
| Ugotovljeni dejavniki tveganja: | Zdrav        | 🗌 Z dejavniki               | tveganja 🗸 🗸 | Bolnik                          |              |                             |          |

Glede na nove nabore podatkov smo dopolnili sklop Svetovanje in sicer:

#### Napotitve (vrsta ukrepa):

| Napotitve (vrsta ukrepa)                          | Opombe                                |
|---------------------------------------------------|---------------------------------------|
| ✓ bronhodilatorni test                            |                                       |
| 🗹 napotitev k IOZ                                 |                                       |
| 🗹 predlog za napotitev na 24 urno merjenje KT     |                                       |
| ✓ snemanje EKG                                    |                                       |
| 🗹 napotitev na dodatne lab. preiskave             |                                       |
| 🗹 predlog za napotitev k pulmologu                |                                       |
| 🗹 napotitev na določanje gleženjskega indeksa     |                                       |
| 🗹 predlog za napotitev na pregled očesnega ozadja |                                       |
| napotitev na pregled nog                          |                                       |
| 🗹 presejanje za KOPB                              |                                       |
| 🗹 napotitev na specialistično obravnavo           |                                       |
| 🗹 uvedba medikamentozne terapije                  |                                       |
| 🗹 edukacija s strani DMS                          | nefarmakološko zniževanje holesterola |
|                                                   |                                       |
| preventivni center (napotitev v ZVC/CKZ)          |                                       |
| 🗌 drugo                                           |                                       |

in Delavnice (napotitev v ZVC/CKZ):

| Delavnice (napotitev v ZVC/CKZ)                                           | Uspešnost | Datum od     | Datum od     | Komentar Se | e je udeležil | Odklanja |
|---------------------------------------------------------------------------|-----------|--------------|--------------|-------------|---------------|----------|
| delavnica življenjski slog/zdravo živim                                   | 1 🔻       | 01.11.2022 📮 | 28.11.2022 📮 |             | ¥             |          |
| 🗹 delavnica test hoje na 2km                                              | -         |              |              |             | ×             |          |
| 🗹 delavnica dejavnikov tveganja                                           | •         |              |              |             | ¥             |          |
| 🗹 zdravo hujšanje                                                         | •         |              |              |             |               | •        |
| 🗹 zdrava prehrana                                                         | •         |              |              |             |               | •        |
| ✓ telesna aktivnost                                                       | •         | 🔊            |              |             |               |          |
| 🗸 opuščanje kajenja                                                       | •         |              |              |             |               |          |
| 🗹 ind. svet. "Opuščam kajenje"                                            | -         |              |              |             |               |          |
| 🗹 ind. svet. "Tveganje pitja"                                             |           |              | <u>P</u>     |             |               |          |
| 🗹 podpora pri spoprijemanju z depresijo                                   | -         |              | · ·          |             |               |          |
| ✓ delavnica ali sem fit                                                   | -         |              |              |             |               |          |
| ✓ delavnica Podpora pri spoprijemanju s tesnobo                           | -         |              | <u>P</u>     |             |               |          |
| ✓ delavnica Spoprijemanje s stresom                                       |           | ]            |              | [           |               |          |
| 🗹 delavnica Tehnike sproščanja                                            |           |              |              |             |               |          |
| ✓ delavnica dejavniki tveganja zvišan krvni<br>tlak                       |           |              |              |             |               |          |
| ✓ delavnica dejavniki tveganja zvišane<br>maščobe v krvi                  |           |              |              |             |               |          |
| <ul> <li>delavnica dejavniki tveganja zvišan krvni<br/>sladkor</li> </ul> | -         |              |              |             |               |          |
| ✓ delavnica Sladkorna bolezen tipa 2                                      | -         | ]            |              | [           |               |          |
| delavnica S sladkorno boleznijo skozi                                     | <b>•</b>  |              |              |             |               |          |

# 1.4 VZSK - Vzgoja za zdravje - skupine

Statistika eSZBO\_VZSK zbira podatke vseh obravnav skupin, ki se opravijo v okviru dejavnosti vzgoje za zdravje v zdravstvenih ustanovah.

Novi podatki za statistiko se beležijo glede na vrsto zdravstvenih storitev in glede na vrsto zdravstvene dejavnosti.

Na področju vzgoje za zdravje skupin se lahko beležijo štiri različne vrste zdravstvenih storitev (VZS 1560, 2055, 2056 in 2650), ki so v programu vezane na štiri različne aktivnosti:

- VZSK1560 1560-Patronažna obravnava lokalne skupnosti
- VZSK2055 2055-Vzgoja za zdravje Priprava na porod in

#### starševstvo

- VZSK2056 2056-Vzgoja za zdravje za otroke in mladostnike
- VZSK2650 2650-Vzgoja za ustno zdravje

Od tega se VZS 1560,2055 in 2056 uporabljajo na VZD **346025-Zdravstvena vzgoja** in VZS 2650 se uporablja na VZD **446125-Zobozdravstvena vzgoja**.

# Zobozdravstvena vzgoja

Na enotah, ki imajo nastavljen VZD 446125 se pri kreiranju obravnave avtomatično doda aktivnost VZSK2650 - Vzgoja za ustno zdravje, ki zahteva vnos splošnih podatkov o metodah dela, mestu izvajanja, izvajalcih,... ter vnos dodatnih podatkov, ki so vezani na zobozdravstveno vzgojo:

|           | ava 02.09.2020                                 | ۶                                                                                                    | Ŀ | Ŵ      | ۲ | Ŷ   |   |
|-----------|------------------------------------------------|----------------------------------------------------------------------------------------------------|---|--------|---|-----|---|
| Tip plači | la:                                            |                                                                                                    |   |        |   |     |   |
| Osnovni   |                                                |                                                                                                    |   | Pogoji | ÷ | 4   | 1 |
| 2050      |                                                |                                                                                                    |   | rogoji |   | .0. |   |
| 1         | vz za ustno zdravje                            | za ustpo zdravje                                                                                                    |   |        |   |     |   |
|           | za<br>ustno<br>zdravje                         | 02 200020 arstvena vzgoja v skupini al outeka (vrec, sola)<br>03 Kontrola čistost izod<br>04 2obozdravstvena vzgoja v manjši skupini<br>05 2obozdravstvena vzgoja za starše al pedagoške delavce<br>06 2obozdravstvena vzgoja - izjeme (individualne obravnave)<br>09 Drugo                                                                                                    |   |        |   |     |   |
|           | Cijna<br>populacija                            | O 1 Predšolski otroci     O 2 Osnovnošolski otroci     O 2 Osnovnošolski otroci     O 3 Dijaki     O 4 Študenti     O 5 Starši predšolskih otrok     O 5 Starši predšolskih otrok     O 7 Starši dijakov     O 7 Starši dijakov     O 7 Starši dijakov     O 2 dravstveni delavci     10 Odrasli     11 Pedagoški delavci v vrtcu/vzgojitelji     12 Pedagoški delavci v šoli     99 Drugi |   |        |   |     |   |
|           | Navedba osnovne š Navedba razreda: 2.A         | iole: 01040 Dom Antona Skale Maribor                                                                                                    |   |        |   |     |   |
|           | Število fantov/moških     Število deklet/žensk | 10<br>12                                                                                                    |   |        |   |     |   |
|           |                                                |                                                                                                    |   |        |   |     |   |

# Zdravstvena vzgoja

Ostale aktivnosti za VZD 346025 pa so dodane v skupino aktivnosti, z imenom VZI.

Da bo program ponudil ustrezne pogosto izvajane aktivnosti (v oknu na desni strani) je potrebno povezati to skupino aktivnosti z ustrezno enoto izvajanja zdravstvene vzgoje.

To storimo s klikom na: Katalogi -> Katalogi - administracija -> Povezovalna tabela ServicePoint in skupin aktivnosti, ter ustvarimo novo povezavo (klik na gumb Nov):

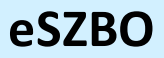

| Zapis iz Povezovalna tabela S                                                                   | ervicePoint in skupin aktivnosti                                                               |                                                                               |
|-------------------------------------------------------------------------------------------------|------------------------------------------------------------------------------------------------|-------------------------------------------------------------------------------|
| Drevo oken ×                                                                                    | rT 🗐 cruF3 🗐 cruF2   🌾 🔳 🐗 Rp 🤞 Rp                                                             | 🌾rec. 🌾stal. 🏫 💅 🗐                                                            |
| Seznam pacientov<br>Katalogi in orodja<br>Povezovalna tabela Si<br>Diagram Capis iz Povezovalni | Naroča ali ne:<br>Izvaja ali ne:<br>Enota:<br>Privzeta skunina laboratorijskih tipov aktivnost | I     I       da, ni default       I     I       ZV101     ZDRAVSTVENA VZGOJA |
|                                                                                                 | Šifra skupine aktivnosti:                                                                      | VZI VZS - VZGOJA SKUPIN                                                       |

Na posamezno obravnavo boste lahko dodali 3 različne aktivnosti oz. 3 različne delavnice: patronažno obravnavo lokalne skupnosti, priprave na porod in starševstvo oziroma vzgojo za zdravje za otroke in mladostnike :

|                                                                                                    |                             | 🚳 🕒 Et tatod                                                                                                    |
|----------------------------------------------------------------------------------------------------|-----------------------------|----------------------------------------------------------------------------------------------------|
| TIST MARKO (61941) - 01.07.2015 5 let<br>Telefon: 03104040<br>Nadov: .                                                                                                    | SPLOŠKI /<br>ZOBOZDRAVNIK / | Condens apportus                                                                                                    |
|                                                                                                    |                             | Delovni dan: sreda, 02.09.2020                                                                                                    |
| Delovni datum: 2.09.2020 📴* DAVES                                                                                                    |                             | Obravnava                                                                                                    |
| Delovna lista ® Visi padenti                                                                                                    | Čakalnica za obračun        | Obravnava 02.09.2020 👂 🖪 📅 🖏 🔶 î Seznam delavnic                                                                                                    |
| NET         MC         Rog data           Parak note         M         Rog data           Total Collaboration         996         30.0190           TOT MARKAD         994         6.02.0190           TOT MARKAD         6444         6.02.0191           TEST MARKAD         6444         6.02.017           TEST CARAFES         6444         6.02.017           TEST CARAFES         6434         1.02.017           TEST CARAFES         6434         1.02.017 |                             | Toreson plant         Image: Samp Control           Toreson plant         Image: Samp Control           Toreson plant |

Za vsako izmed aktivnosti se zahtevajo:

- Splošni podatki o metodah dela, mestu izvajanja, izvajalcih,...

| Obravnava                                                                                                    |                                                                                                    |   |       |  |  |  |  |
|----------------------------------------------------------------------------------------------------|----------------------------------------------------------------------------------------------------|---|-------|--|--|--|--|
| Obravnava 13.08.2020                                                                                                    |                                                                                                    | ۶ | l iii |  |  |  |  |
| Tip plačila:         1         I         Image: 222S - Osnovno           Osnovni plačnik:         2902955         Image: Noving statute in the statute in the statute i |                                                                                                    |   |       |  |  |  |  |
| 2055 - VZGOJA ZA ZDRAVJE – PRIPRAVA NA POROD IN STARŠEVSTVO Pogoji 🔟 🏫                                                                                                    |                                                                                                    |   |       |  |  |  |  |
| Priprava na porod in starševstvo     Soločni podatki                                                                                                    | o                                                                                                    |   |       |  |  |  |  |
| Tip dogodika:  Tim Hetode/oblike  dela                                                                                                    | 4     Obravnava skupine       1     Predavanje       2     Razgovor       3     Demonstracija       4     Praktitio delo       5     Defana delavnica       6     Frejesna vadba       9     Drugo |   |       |  |  |  |  |
| <ul> <li>Izvajaid</li> <li>Poklicna skupina 1:</li> <li>Pokatio nosicus 1</li> <li>Ricas v minutah 1</li> <li>Poklicna skupina 2:</li> <li>Podatis o nosicu st</li> <li>Poklicna skupina 3:</li> <li>Poklicna skupina 3:</li> <li>Poklicna skupina 3:</li> <li>Poklicna skupina 3:</li> </ul>                                                                                                    | ka (zdr. delavcu/zdr. sodelavcu) 1: 55 W BABICA<br>Ka (zdr. delavcu/zdr. sodelavcu) 2: 12345 W Jan Janko<br>60<br>ka (zdr. delavcu/zdr. sodelavcu) 3: W                                            |   |       |  |  |  |  |

-Dodatni podatki, ki so odvisni od tega, katero aktivnost izberemo:

| Obravnava                                                                                                    |                                                                                                    |              |   |   |       |   |   |  |
|----------------------------------------------------------------------------------------------------|----------------------------------------------------------------------------------------------------|--------------|---|---|-------|---|---|--|
| Obravnava 02.09.2020                                                                                                    |                                                                                                    |              | 9 | ₽ | Û     | ۲ | Ŷ |  |
| Tip plačila: 2 SAMOPLAČNIK<br>Osnovni plačnik: 1564075                                                                                                    | 5, TEST MARKO, Od 02.10.2015 do [EUR]                                                                                                    |              |   |   |       |   |   |  |
| 1560 - PATRONAŽNA OBRAVNAVA LO                                                                                                    | KALNE SKUPNOSTI                                                                                                    |              |   | P | ogoji | Î | Ŷ |  |
| VZ za otroke, mladostnike in odrasle         Splošni podatk         Vzgoja za zdravju         Vz za otroke, mladostnike in odrasle         in Vsebina VZ za otroke, mladostnike in odrasle         in odrasle         in odrasle | P<br>2 Zdrava prehrana<br>23 Zdrava prehrana<br>23 Preprečevanje nalezljivih bolezni in osebna h<br>24 Varnost in preprečevanje poškodb<br>55 Zasvojenosti/vpliv substanc na telo<br>16 Odraščanje<br>17 Pozitivna samopodoba in stres<br>18 Medosebni odnosi (in samopodoba)<br>19 Vzgoja za zdravo spolnost<br>10 Odnos do telesa in osebna hijeina<br>11 Preprečevanje rakavih obolenj<br>12 Spodbujanje dojenja/svetovanje za dojenje<br>14 Vadba v nosečnosti<br>15 Temeljni postopki oživljanja z AED<br>19 Drugo<br>redšolski otroci<br>isiou<br>tarši osnovnošolskih otrok<br>tarši djakov | higiena<br>: |   |   |       |   |   |  |
| ■ Število fantov/moških<br>■ Število fantov/moških<br>■ Število deklet/žensk                                                                                                    | dravstveni delavci<br>drasli<br>edagoški delavci v vrtcu/vzgojitelji<br>edagoški delavci v šoli<br>rugi                                                                                                    |              |   |   |       |   |   |  |

-Seznam udeležencev, če je to potrebno:

| Obravnav                   | va                                                                                                    |  |  |  |  |  |  |  |  |  |
|----------------------------|----------------------------------------------------------------------------------------------------|--|--|--|--|--|--|--|--|--|
| Obravnav                   | bravnava 13.08.2020 🔊 🗈 🛱 🏵 🗘                                                                                                    |  |  |  |  |  |  |  |  |  |
| Tip plačila:<br>Osnovni pl | Tip plačila:         1         V         ZZZS - Osnovno           Osnovni plačnik:         2902955         Nov         100010, ZZZS OE LJUBLJANA IZP. HRASTNIK, Od 01.01.2020 00:00:01 do 31.12.2020 23:59:59 [EUR]                                                                   |  |  |  |  |  |  |  |  |  |
| 2056 -                     | 2056 - VZGOJA ZA ZDRAVJE ZA OTROKE IN MLADOSTNIKE Pogoji 🔟 😚                                                                                                    |  |  |  |  |  |  |  |  |  |
|                            | B) Spłośni podatki      Yzgoja za zdravje     B) Seznam udeležencev     Seznam udeležencev     Oddaj podenta iz KZZ     Brkii V čakalnico Dodaj     Beri vsa zavarovanja     KZZ števlika Primek     Ime Datum Stalni naslov     Pošta Kraj stalni naslov     Država ID ZZZS     EMŠO |  |  |  |  |  |  |  |  |  |
|                            | D41560255     Mihi     Miha     15.01.2000     Mihova ulica 20     4000     Kranj     070                                                                                                    |  |  |  |  |  |  |  |  |  |
|                            |                                                                                                    |  |  |  |  |  |  |  |  |  |

# 1.5 NOST - Nosečnost

Statistika SZBO\_NOST zbira podatke vseh obravnav, kjer gre za preglede nosečnic.

Pri obravnavi nosečnic sta na obravnavo dodani dve novi polji za vnos:

- datum zadnje menstruacije
- trajanja nosečnosti v tednih.

Ob vnosu datuma zadnje menstruacije se tedni nosečnosti avtomatsko izračunajo. Uporabnik ima možnost urejanja podatkov, shrani se zadnja vnešena vrednost.

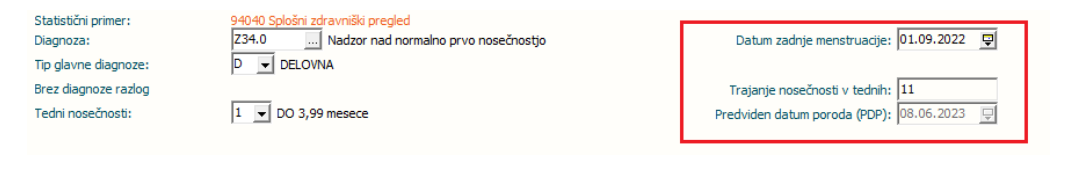

Nove podatke za statistiko smo dodali na okno obravnave Posegi/izvidi.

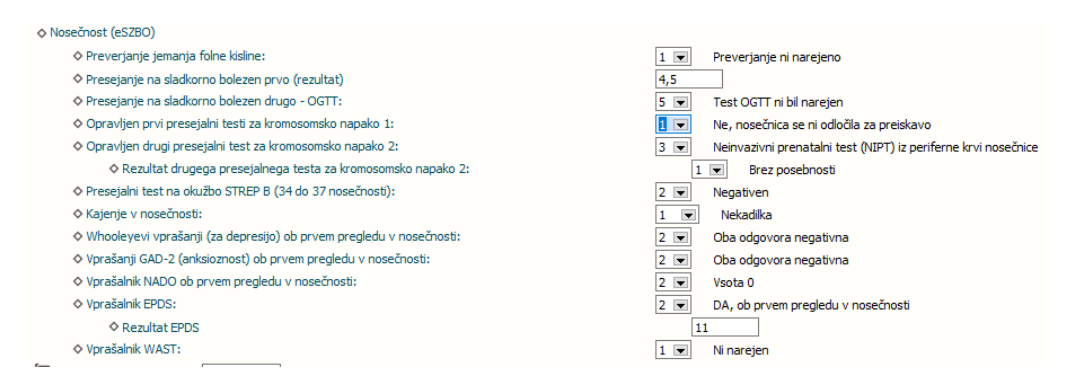

Presejanje na sladkorno bolezen prvo (rezultat) : če rezultata še nimate, lahko vnesete vrednost 0,0.

Pri ultrazvočnih preiskavah je poleg diagnoze na obravnavi potrebno vnesti tudi podatek izvid ultrazvočne preiskave.

| > | UZ PREISKAVA PO 14.TEDNU NOSEČ (1975) |     |                                 |  |  |  |  |
|---|---------------------------------------|-----|---------------------------------|--|--|--|--|
| > | 🖅 Diagnoza:                           | 34  | Nadzor nad normalno nosečnostjo |  |  |  |  |
|   | Izvid ultrazvočne preiskave:          | 1 💌 | Brez posebnosti                 |  |  |  |  |

# 1.6 FTSM - Fetalne smrti

Statistika SZBO\_FTSM zbira podatke o fetalnih smrtih v ambulantnih obravnavah, v glavnem so to medikamentozni splavi.

Na obravnavi imamo gumb Fetalna smrt, s klikom na gumb se odpre okno za vnos podatkov o fetalni smrti. Vsi podatki so obvezni in se poročajo.

| <b>Obračunaj</b>                                                                                                    | <b>V</b><br>Zaključi                                                                                                    | <b>i</b><br>Terapija | Izvidi<br>(Obr)                                   | PAP<br>PAP                                                                                                    | Pac.izvidi                                 | Datuma<br>poroda                                                                                                    | Menjava<br>obravnave                                                                                 | Fetalna<br>smrt                                                                 | <b>V</b><br>Prekliči<br>urejanje<br>Prekliči                  |
|----------------------------------------------------------------------------------------------------|----------------------------------------------------------------------------------------------------|----------------------|---------------------------------------------------|----------------------------------------------------------------------------------------------------|--------------------------------------------|----------------------------------------------------------------------------------------------------|----------------------------------------------------------------------------------------------------|---------------------------------------------------------------------------------|---------------------------------------------------------------|
| 34828, TEST<br>- Anamestični pr<br>Datum:<br>Zap. števika feri<br>Št. dosed. apon<br>Št. dosed. zuna<br>Št. dosed. zuna<br>Št. dosed. dovo<br>Lizid zadnje pred<br>Mesec in leto za | NOST, 32 let<br>odatki<br>talne smrti:<br>porodov:<br>nih otrok:<br>it. splavov:<br>jmat. noseč.:<br>jj. splavov:<br>dhodne nosečnosti:<br>ključka zadnje pre | t, (16.05.19)        | 90), Prim.a                                       | mb., 29.1                                                                                                    | 1.2022 (7672:<br>Upor<br>Čas<br>Dat<br>Ted | 3) - Zapisnik (<br>aba zanesljive kont<br>rraba zadnje KC:<br>uporabe zadnje kk<br>um zadnje menstru<br>ni nosečnosti (zw) | o fetalni smrti<br>racepcije (kadarkoli):<br>ontracepcije :<br>iadije (ZM) :<br>:<br>trazvoku (UZ) : | 0 Nobe<br>1 Horn<br>21 IVV<br>22 IVV<br>31 Konc<br>32 diaf<br>99 nezr<br>V<br>V | na<br>normonski<br>nerhormonski<br>om<br>agma<br>agma<br>aano |
| Podatki o poseg<br>Predop. dilatacij<br>Velikost uterusa<br>Številka kanle v<br>Vrsta posega:<br>Drugi posegi;<br>Histološka preisk<br>"Klinični potek<br>Temperatura               | gu vi vi vi vi vi vi vi vi vi vi vi vi vi                                                                                                    |                      | Ane<br>Rh[<br>DGI<br>DGI<br>Šifr<br>Temperatura o | estezija:<br>) zaščita:<br>kacija za pos<br>kacija za pos<br>v za med. ind<br>v za med. ind<br>a zdravnika:<br>b izhodu: | eg:                                        |                                                                                                    |                                                                                                    |                                                                                 |                                                               |

# 1.7 DOJN - Dojenje

Podatkov za dojenje z letom 2023 še ni potrebno poročati.

Statistika SZBO\_DOJN zbira podatke o dojenju s sistematskih pregledov dojenčkov.

Poleg novih podatkov za SKUP, so novi še spodnji podatki:

Nove podatke za statistiko smo dodali na okno obravnave: Posegi/izvidi, spodaj na zavihku 'Stanje org. sistemov (Dojenčki)':

| 🖅 Diagnoza 🔷 Anamneza                                          | ) Status - meritve in lab. izvidi (l                                     | Dojenčki) 💠 Stanje org. sis | temov (Dojenčki) | 1                             |                     |  |
|----------------------------------------------------------------|--------------------------------------------------------------------------|-----------------------------|------------------|-------------------------------|---------------------|--|
| ♦ Čistoča:                                                     |                                                                          | ♦ Koža:                     |                  | -                             |                     |  |
| Prehranjenost:                                                 |                                                                          |                             |                  |                               |                     |  |
| Deformacija okostja:                                           |                                                                          | ♦ Bolezni oči:              |                  |                               |                     |  |
| Strabizem:                                                     |                                                                          | ♦ Bolezni ušes:             |                  |                               | ♦ Sluh:             |  |
| Vratne bezgavke:                                               |                                                                          | ♦ Zobje (število)           |                  |                               | ♦ Dihala:           |  |
| ♦ Kong.anomal.okostje:                                         |                                                                          | ♦ Kong.anomal.srce:         |                  |                               | ♦ Kong.anomal.kile: |  |
| Kong.anomal.spolovil:                                          |                                                                          | ♦ Kong.anomal.drugo:        |                  |                               | Psihični razvoj:    |  |
| Statične funkcije:                                             |                                                                          |                             |                  |                               |                     |  |
| ♦ Alerg.bol.kože:                                              |                                                                          | Alerg.bol.dihal:            |                  |                               |                     |  |
| Ostale patološke ugotovi                                       | tve: 💌                                                                   |                             |                  |                               |                     |  |
| Prehrana - dojen:                                              |                                                                          | Prehrana - dvovrstna:       |                  |                               | Prehrana - zalivan: |  |
| ♦ Prehrana - mešana:                                           |                                                                          | Nadaljne preiskave:         |                  |                               |                     |  |
| ♦ Doienie:                                                     |                                                                          |                             |                  |                               |                     |  |
| Dodajanje<br>k dojenju                                         | 1 Voda, nesladkan čaj (brez en     2 Prilagojeno mleko     3 Drugo hrano | ergijske vrednosti)         |                  |                               |                     |  |
| Dojenje v 4 mesecu:                                            |                                                                          |                             |                  |                               |                     |  |
| KaDodajanje<br>k dojenju<br>4 mesec                            | 1 Voda, nesladkan čaj (brez en     2 Prilagojeno mleko     3 Drugo hrano | ergijske vrednosti)         |                  |                               |                     |  |
| Prenehanje dojenja (mes                                        | eci)                                                                     |                             |                  |                               |                     |  |
| <ul> <li>Denver II razvojni presej<br/>test (DRPT):</li> </ul> | aini 💌                                                                   |                             |                  |                               |                     |  |
| ♦ Retencija testisev (staro:<br>6m):                           | st Nindividualna zdravstvena vzgo                                        | oja:                        |                  | Skupinska zdravstv<br>vzgoja: | vena 💽              |  |
|                                                                |                                                                          |                             |                  |                               |                     |  |

# 1.8 OTML - Preventivno zdravstveno varstvo otrok in mladostnikov

Podatkov za preventivno zdravstveno varstvo otrok in mladostnikov z letom 2023 še ni potrebno poročati.

Statistika SZBO\_OTML zbira podatke vseh obravnav, kjer gre za preventivno zdravstveno varstvo otrok in mladostnikov na primarni ravni.

Nove podatke za statistiko smo dodali na okno obravnave: Posegi/izvidi.

## DOJENČKI

1. na zavihku 'Status-meritve in lab.izvidi (Dojenčki)': -obseg trebuha

| > | SIST. | PREG. | DOJENČKA | ٧9. | MESE | (1072) |
|---|-------|-------|----------|-----|------|--------|
|   |       |       |          |     |      |        |

| nčki) |
|-------|
|       |
|       |
|       |
|       |
|       |
|       |
|       |
|       |
|       |
|       |

- 2. na zavihku 'Stanje org. sistemov (Dojenčki)':
  - Denver II razvojni presejalni test
  - retencija testisev (starost 6m) pri dečkih
  - individualna zdravstvena vzgoja
  - skupinska zdravstvena vzgoja

>

| SIST. PREG. DOJENČKA V                                       | 9. MESE (1072)                                                                                          |                            |                  |                                |                     |   |
|--------------------------------------------------------------|----------------------------------------------------------------------------------------------------|----------------------------|------------------|--------------------------------|---------------------|---|
| 🕭 Diagnoza 🛛 👌 Anamne                                        | eza 🛛 🛇 Status - meritve in lab. izvidi (D                                                              | ojenčki) 💠 Stanje org. sis | temov (Dojenčki) |                                |                     |   |
| Čistoča:                                                     |                                                                                                    | ♦ Koža:                    |                  |                                |                     |   |
| Prehranjenost:                                               |                                                                                                    |                            |                  |                                |                     |   |
| Deformacija okostja:                                         |                                                                                                    | ♦ Bolezni oči:             | •                |                                |                     |   |
| Strabizem:                                                   |                                                                                                    | Bolezni ušes:              | •                |                                | ♦ Sluh:             | • |
| Vratne bezgavke:                                             |                                                                                                    | Zobje (število)            |                  |                                | ♦ Dihala:           | • |
| Kong.anomal.okostje:                                         |                                                                                                    | ♦ Kong.anomal.srce:        |                  |                                | Kong.anomal.kile:   |   |
| Kong.anomal.spolovil:                                        |                                                                                                    | ♦ Kong.anomal.drugo:       |                  |                                | Psihični razvoj:    |   |
| Statične funkcije:                                           |                                                                                                    |                            |                  |                                |                     |   |
| Alerg.bol.kože:                                              |                                                                                                    | ♦ Alerg.bol.dihal:         |                  |                                |                     |   |
| Ostale patološke ugoto                                       | ovitve:                                                                                                 |                            |                  |                                |                     |   |
| Prehrana - dojen:                                            |                                                                                                    | Prehrana - dvovrstna:      | •                |                                | Prehrana - zalivan: |   |
| Prehrana - mešana:                                           |                                                                                                    | Nadaljne preiskave:        |                  |                                |                     |   |
| Oojenje:                                                     |                                                                                                    |                            |                  |                                |                     |   |
| k dojenju                                                    | <ul> <li>1 Voda, nesladkan čaj (brez ene</li> <li>2 Prilagojeno mleko</li> <li>3 Drugo hrano</li> </ul> | ergijske vrednosti)        |                  |                                |                     |   |
| Dojenje v 4 mesecu:                                          |                                                                                                    |                            |                  |                                |                     |   |
| k dojenju<br>4 mesec                                         | <ul> <li>1 Voda, nesladkan čaj (brez enel<br/>2 Prilagojeno mleko</li> <li>3 Drugo hrano</li> </ul>     | ergijske vrednosti)        |                  |                                |                     |   |
| Prenehanje dojenja (m                                        | eseci)                                                                                                  |                            |                  |                                |                     |   |
| <ul> <li>Denver II razvojni pres<br/>test (DRPT):</li> </ul> | sejalni                                                                                                 |                            |                  |                                |                     |   |
| ♦ Retencija testisev (star<br>6m):                           | rost Individualna zdravstvena vzgo                                                                      | ja:                        | <                | Skupinska zdravstve<br>vzgoja: | ena 💌               |   |
|                                                              |                                                                                                    |                            |                  |                                |                     |   |

# PREDŠOLSKI OTROCI

1. na zavihku 'Status-meritve in lab.izvidi (PE)':

- obseg trebuha
- sistolni krvni tlak
- diastolni krvni tlak
- > 💼 SIST. PREG. OTROKA 3 LETA (1075)

| 🖈 Diagnoza 🔷 Anamneza | ♦ Status - meritve in lab. izvidi (PE) ♦ Stanje org. sistemov (PE) |
|-----------------------|--------------------------------------------------------------------|
| ♦ Teža                | 0,0                                                                |
| Višina                | 0,0                                                                |
| Obseg trebuha         | 0,0                                                                |
| Obseg glave           | ,                                                                  |
| Obseg prsnega koša    |                                                                    |
| ♦ Hb (v g/l)          |                                                                    |
| ♦ Hb:                 |                                                                    |
| ♦ Holesterol          |                                                                    |
| ♦ Urin:               |                                                                    |
| ♦ Tlak:               |                                                                    |
| Sistolni krvni tlak   |                                                                    |
| Diastolni krvni tlak  |                                                                    |
| Blato na parazite:    |                                                                    |
| Analni bris:          |                                                                    |

#### 2. na zavihku 'Stanje org. sistemov (PE)':

- ostrina vida
- strabizem
- Denver II razvojni presejalni test (DRPT)
- Adamsov test predklona (ATP)

| > 💼 SIST. PREG. OTROKA - 3 LETA (1075)                      |                     |        |                     |  |
|-------------------------------------------------------------|---------------------|--------|---------------------|--|
| 🕼 Diagnoza 🛛 🗢 Anamneza 📄 🗢 Status - meritve in lab. izvidi | (PE)                | v (PE) |                     |  |
| ♦ Čistoča:                                                  | ♦ Koža:             |        |                     |  |
| ♦ Prehranjenost:                                            |                     |        |                     |  |
| ♦ Deformacija okostja:                                      | Ø Bolezni oči:      |        | ♦ Vid:              |  |
| ♦ Ostrina vida:                                             |                     |        |                     |  |
| ♦ Strabizem:                                                | Bolezni ušes:       |        | ♦ Sluh:             |  |
| ♦ Usta,žrelo,tonzile:                                       |                     |        |                     |  |
| ♦ Vratne bezgavke:                                          | ♦ Zobje:            | T      |                     |  |
| ♦ Srce in TA (RR):                                          | ♦ Dihala:           |        |                     |  |
| ♦ Bolezni udov in hrbtenice:                                |                     |        |                     |  |
| ♦ Kong.anomal.okostje:                                      | Kong.anomal.srce:   |        | ♦ Kong.anomal.kile: |  |
| ♦ Kong.anomal.spolovil:                                     | Kong.anomal.drugo:  |        | Psihični razvoj:    |  |
| ♦ Govorne napake:                                           |                     |        |                     |  |
| ♦ Alerg.bol.kože:                                           | Alerg.bol.dihal:    |        |                     |  |
| ♦ Ostale patološke ugotovitve:                              | Nadaljne preiskave: | T      |                     |  |
| test (DRPT):                                                |                     |        |                     |  |
| Adamsov test predklopa                                      |                     |        |                     |  |
| (ATP):                                                      |                     |        |                     |  |
|                                                             |                     |        |                     |  |
| Prenehanje dojenja (meseci)                                 |                     |        |                     |  |

# ŠOLARJI

- 1. na zavihku 'Status-meritve in lab.izvidi (ŠO)':
  - obseg trebuha
  - sistolni krvni tlak
  - diastolni krvni tlak
  - srčna frekvenca

| > 🚬 | SIST. PREG V 8. RAZ DEVETLETKE (1086) |           |         |        |                           |                                  |  |
|-----|---------------------------------------|-----------|---------|--------|---------------------------|----------------------------------|--|
|     | 🖅 Diagnoza                            | Anamneza  | ♦ Statu | s - me | eritve in lab. izvidi (ŠO | ))   ♦ Stanje org. sistemov (ŠO) |  |
|     | ♦ Teža                                |           | 150,0   |        |                           |                                  |  |
|     | Višina                                |           | 48.0    |        |                           |                                  |  |
|     | Obseg tre                             | buha      | 60,0    |        |                           |                                  |  |
|     | ♦ Hb (v g/l)                          |           |         |        |                           |                                  |  |
|     | ♦ Hb:                                 |           |         |        |                           |                                  |  |
|     | Holesterol                            |           |         |        |                           |                                  |  |
|     | ♦ Urin:                               |           | 0       | nori   | malno stanje (b.p.)       |                                  |  |
|     | ♦ Tlak:                               |           | 0       | B.P.   |                           |                                  |  |
|     | Sistolni krv                          | /ni tlak  | 120     |        |                           |                                  |  |
|     | Oiastolni ki                          | rvni tlak | 80      |        |                           |                                  |  |
|     | Srčna frek                            | venca     | 60      |        |                           |                                  |  |

- 2. na zavihku 'Stanje org. sistemov (ŠO)':
  - ostrina vida
  - strabizem
  - starost ob menarhi pri deklicah
  - Adamsov test predklona (ATP)
  - individualna zdravstvena vzgoja
  - skupinska zdravstvena vzgoja

| > 🗖 | § SIST. PREG V 8. RAZ DEVETLETKE (1086)                                                         |                   |                                    |                                                          |      |                        |                                                       |   |                        |                     |   |                        |
|-----|-------------------------------------------------------------------------------------------------|-------------------|------------------------------------|----------------------------------------------------------|------|------------------------|-------------------------------------------------------|---|------------------------|---------------------|---|------------------------|
|     | 🖅 Diagnoza 🔷 Anamnez                                                                            | za 🔷 :            | Status - meritve in lab. izvidi (Š | <li>Stanje org. sistemo</li>                             | (ŠO) |                        |                                                       |   |                        |                     |   |                        |
|     | Čistoča:                                                                                        | 3                 | dobra                              | ♦ Ušivost:                                               | 0    | normalno stanje (b.p.) | Barvni vid:                                           | 0 | normalno stanje (b.p.) | ♦ Koža:             | 0 | normalno stanje (b.p.) |
|     | Genitalije:                                                                                     | 0                 | normalno stanje (b.p.)             | Nočno močenje:                                           | 0    | NE                     | Telesna drža:                                         | 0 | dobra                  | Telesni razvoj:     | 0 | DOBRO                  |
|     | Prehranjenost:                                                                                  | 0                 | eutrofija (dobra)                  | O Hrbtenica:                                             | 0    | B.P.                   | O Prsni koš:                                          | 0 | normalno stanje (b.p.) | Deformacija stopal: | 0 | normalno stanje (b.p.) |
|     | Deformacija okostja:                                                                            | 0                 | normalno stanje (b.p.)             | ♦ Bolezni oči:                                           | 0    | B.P.                   | ♦ Vid:                                                | 0 | B.P.                   |                     |   |                        |
|     | Ostrina vida:                                                                                   | 1                 | normalen vid                       |                                                          |      |                        |                                                       |   |                        |                     |   |                        |
|     | Strabizem:                                                                                      | 1                 | negativno (ni strabizma)           | Bolezni ušes:                                            | 0    | normalno stanje (b.p.) | Sluh:                                                 | 0 | B.P.                   | Nos:                | 0 | normalno stanje (b.p.) |
|     | Usta, žrelo, tonzile:                                                                           | 0                 | normalno stanje (b.p.)             | ♦ Limfne žleze:                                          | 0    | normalno stanje (b.p.) | ♦ Zobje:                                              | 0 | B.P.                   | Šõtna žleza:        | 0 | B.P.                   |
|     | Srce in TA (RR):                                                                                | 0                 | B.P.                               | ♦ Dihala:                                                | 0    | normalno stanje (b.p.) | Trebušni organi:                                      | 0 | normalno stanje (b.p.) | Živčni sistem:      | 0 | normalno stanje (b.p.) |
|     | Psihični (duševni) razvoj                                                                       | j: 0              | normalno stanje (b.p.)             |                                                          |      |                        |                                                       |   |                        |                     |   |                        |
|     | Govorne napake:                                                                                 | 0                 | NE                                 | Puberteta:                                               | 1    | DA                     | Menarha:                                              | 1 | DA                     |                     |   |                        |
|     | Starost ob menarhi 12                                                                           |                   |                                    |                                                          |      |                        |                                                       |   |                        |                     |   |                        |
|     | <ul> <li>Splošno zdravstveno sta</li> <li>Sposobnost udeležbe pr<br/>telesne vzgoje:</li> </ul> | anje:<br>ri pouku | 0 DOBRO<br>1 DA                    |                                                          |      |                        |                                                       |   |                        |                     |   |                        |
|     | <ul> <li>Adamsov test predklona<br/>(ATP):</li> </ul>                                           | 1                 | normalni predklon                  | <ul> <li>Individualna<br/>zdravstvena vzgoja:</li> </ul> | 1    | opravljena             | <ul> <li>Skupinska zdravstvena<br/>vzgoja:</li> </ul> | 1 | opravljena             |                     |   |                        |

# 1.9 STER - Sterilizacija

### Podatkov za sterilizacijo z letom 2023 še ni potrebno poročati.

Statistika SZBO\_STER zbira podatke o opravljenih sterilizacijah v ambulantnih obravnavah.

Vnašajo in poročajo se podatki, ki smo jih dodali na Posegi/izvid:

| 😫 Sterilizacija                  |       |
|----------------------------------|-------|
| 🖻 Število otrok                  |       |
| 🖻 Vzrok za sterilizacijo:        |       |
| 🗎 Datum odobritve sterilizacije: | <br>Ę |
| 🖻 Zaporedna številka obravnave   |       |
|                                  |       |

# 1.10 Nastavitve

# Pomembno! Povezave med aktivnostjo in VZS nastavite pred vklopom parametra, sicer boste dobivali napake pri zaključku obravnav!

1. Povezovalni katalog Aktivnost-VZS za eSZBO

Za potrebe poročanja za eSZBO je potrebno urediti povezavo med aktivnostmi in vrsto zdravstvene storitve (VZS) za vse aktivnosti, ki jih uporabljate v ambulanti.

Nov katalog se nahaja v Katalogi-Administracija ->Katalog za povezavo med aktivnostjo in VZS (eSZBO).

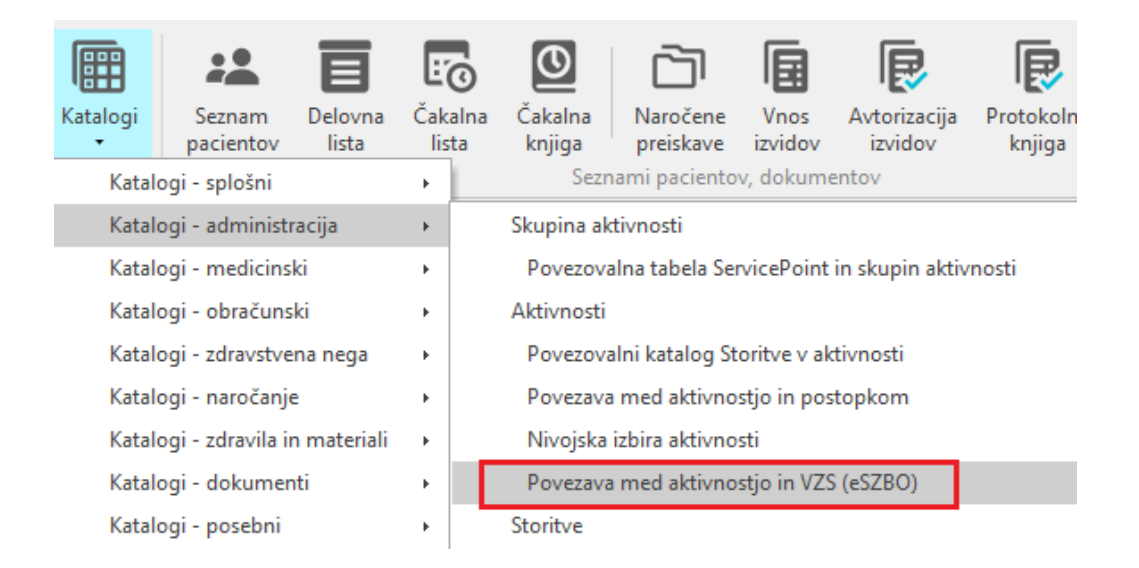

V katalog je potrebno s klikom na gumb 'Nov' vnesti aktivnost in jo povezati z VZS-jem. Obvezni podatki za vnos so aktivnost, vrsta zdravstvene storitve (VZS) in zapis veljaven od datuma.

| Zapis iz Katalog za povezavo med aktivnostjo in VZS (eSZBO) |                                                                                                    |  |  |  |
|-------------------------------------------------------------|----------------------------------------------------------------------------------------------------|--|--|--|
| Aktivnost :                                                 | KNB01 Preventiva KNB (604, R121, 2034)                                                                           |  |  |  |
| VZD:                                                        |                                                                                                    |  |  |  |
| Vrsta zdravstvene storitve:                                 | 2034 Preventivna obravnava s presejanjem in svetovanjem – DMS: ogroženost za kronične nenalezljive bolezni (KNB) |  |  |  |
| Zapis veljaven od datuma:                                   | 01.12.2018 📮                                                                                                    |  |  |  |
| Zapis veljaven do datuma:                                   | ··· 🖵                                                                                                    |  |  |  |

Če to ni urejeno, potem se ob zaključku obravnave pojavi napaka SKUP0290

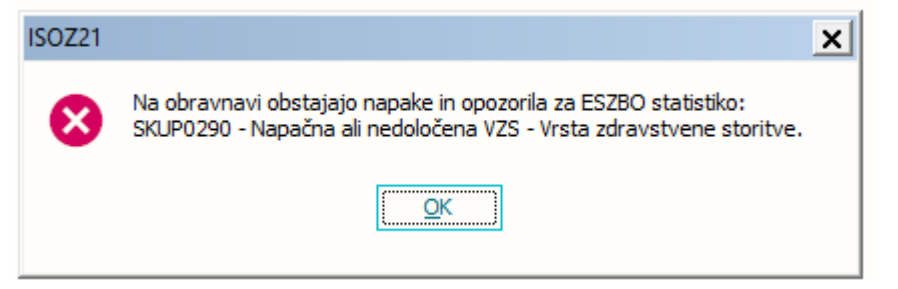

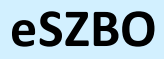

2. PARAMETRI:

Parameter za vklop eSZBO. Za vklop eSZBO je potrebno nastaviti parameter Application.aieSZBOSettings.

Vrednost parametra:

Enabled=TRUE;StartDateSKUP=01.01.2019;StartDateDOJN=01.01.2019;StartDatePAT R=01.01.2019;

StartDatePZVO=01.01.2019;StartDatePOZA=01.01.2019;StartDateOTML=01.01.2019;St artDateNOST=01.01.2019;StartDateSTER=01.01.2019;

StartDateFTSM=01.01.2019;XMLPath=c:\zubstat\;

Pomen nastavitev:

Enabled=TRUE - da se na obravnavi izračunava polje PR231CON.ESZBO231 in da se pod Orodja odpre opcija za eSZBO

Datumi za vklop za posamezno Vsebinsko področje - lahko vklopimo vsakega posebej. StartDateSKUP=01.01.2019; StartDateDOJN=01.01.2019; StartDatePATR=01.01.2019; StartDatePZVO=01.01.2019; StartDateOTML=01.01.2019; StartDateVZSK=01.01.2019; StartDateFTSM=01.01.2019; StartDateSTER=01.01.2019; StartDateNOST=01.01.2019;

Pot za XML datoteko : XMLPath=c:\zubstat\;

Parametra za področje FTSM: TboPeris.aiNewFetalDeathStatSince – na aplikacijo, vrednost 1.1.2013 TboPeris aiPerisNewStatSince– na aplikacijo, vrednost 1.1.2013

 Distribucija: -iAxPerIS.bpl -dopolnitev rex.ini -dopolnitev zdr.xml za fetalne smrti

4. Na delovni postaji, na kateri boste pripravljali podatke in oddajali pakete z XML, morate v direktorij c:\zubstat\; namestiti trenutno veljavne sheme za vsebinska področja (SKUP.XSD,POZA.XSD...)

# 1.11 Priprava podatkov

Statistika eSZBO zbira podatke za posamezne sklope.

Dostop do priprave podatkov.

Menu 'Orodja' -> Statistike, poročila, prenosi - Ambulanta. Izbere se NIJZ in eSZBO.

Statistika je sestavljena iz dveh delov

- priprava podatkov za določeno obdobje s parametri in
- izpis napak, ki lahko nastanejo pri pripravi podatkov.

Priprava podatkov

označimo obdobje in zbirke

| Trenutno se | poročajo nas | lednja podro | očja (FTSM | 1 le v bolnišn | ičnih ambu | lantah): |
|-------------|--------------|--------------|------------|----------------|------------|----------|
| eSZBO       |              |              |            |                |            | ×        |

| ESZBU                                                                                                    | <u>^</u> |
|----------------------------------------------------------------------------------------------------|----------|
| Priprava podatkov Izpis napak                                                                                                    |          |
| Priprava tabel                                                                                                    |          |
| Leto: 2022                                                                                                    |          |
| Obdobje:       januar       julij         februar       avgust         marec       september         april       oktober         maj       november         junij       december |          |
| L Izberi vse                                                                                                    |          |
| Zbirke: SKUP<br>PATR<br>PZVO<br>DOJN<br>OTML<br>POZA<br>Zbirke: FTSM<br>STER<br>VZSK<br>Zbirke: VZSK                                                                             |          |
| Pripravi podatke Pot za XML datoteke: c:\zubstat\                                                                                                    |          |
| Ponovno izračunaj vsebinska področja                                                                                                    |          |
|                                                                                                    |          |
|                                                                                                    |          |
|                                                                                                    |          |
|                                                                                                    |          |
|                                                                                                    |          |
|                                                                                                    |          |
| <u>Z</u> apri                                                                                                    |          |

# <u>Izpis napak</u>

| eSZBO                                                                                                    | × |
|----------------------------------------------------------------------------------------------------|---|
| Priprava podatkov Izpis napak                                                                                                    | _ |
| Izpis napak                                                                                                    |   |
| Leto: 2022                                                                                                    |   |
| Enota:                                                                                                    |   |
| Vrsta napake:                                                                                                    |   |
| Rang napake:                                                                                                    |   |
| Obdobje:       januar       julij         februar       avgust         marec       september         april       oktober         maj       november         junij       december |   |
| Izberi vse                                                                                                    |   |
| Zbirke: SKUP FTSM<br>PATR STER<br>PZVO NOST<br>DOJN OTML<br>POZA VZSK                                                                                                    |   |
| 🗹 Izberi vse                                                                                                    |   |
| Izpis napak                                                                                                    |   |
|                                                                                                    |   |
|                                                                                                    |   |
|                                                                                                    |   |
| Zapri                                                                                                    |   |

# eSZBO

Izpis eSZBO napak

Leto: 2019 Obdobje: januar, februar Zbirka: PATR

| MI    | Pacient               | Enota | Obravn. | Dat.obr.   | Napaka   | Rang | Zbirka |
|-------|-----------------------|-------|---------|------------|----------|------|--------|
| 7228  |                       | BP108 | 60121   | 17.01.2019 | PATR0390 | 2    | PATR   |
| 7228  |                       | BP108 | 60121   | 17.01.2019 | PATR0400 | 2    | PATR   |
| 34706 | dimension (1)         | BP108 | 60108   | 15.01.2019 | PATR0390 | 2    | PATR   |
| 34706 |                       | BP108 | 60108   | 15.01.2019 | PATR0400 | 2    | PATR   |
| 16670 |                       | BP108 | 60110   | 15.01.2019 | PATR0390 | 2    | PATR   |
| 16670 | discussion memory and | BP108 | 60110   | 15.01.2019 | PATR0400 | 2    | PATR   |
| 4545  |                       | BP200 | 60251   | 28.01.2019 | PATR0390 | 2    | PATR   |
| 4545  |                       | BP200 | 60251   | 28.01.2019 | PATR0400 | 2    | PATR   |
| 34301 |                       | BP200 | 60241   | 28.01.2019 | PATR0530 | 2    | PATR   |
| 34301 |                       | BP200 | 60241   | 28.01.2019 | PATR0540 | 2    | PATR   |
| 9626  |                       | BP200 | 59988   | 04.01.2019 | PATR0390 | 2    | PATR   |
| 9626  |                       | BP200 | 59988   | 04.01.2019 | PATR0400 | 2    | PATR   |
| 9626  |                       | BP200 | 59994   | 04.01.2019 | PATR0390 | 2    | PATR   |
| 9626  |                       | BP200 | 60248   | 28.01.2019 | PATR0390 | 2    | PATR   |
| 9626  |                       | BP200 | 60248   | 28.01.2019 | PATR0530 | 2    | PATR   |
| 9626  |                       | BP200 | 60248   | 28.01.2019 | PATR0540 | 2    | PATR   |
| 9626  |                       | BP200 | 60248   | 28.01.2019 | PATR0550 | 2    | PATR   |
| 5619  |                       | BP200 | 60128   | 17.01.2019 | PATR0390 | 2    | PATR   |
| 5619  |                       | BP200 | 60128   | 17.01.2019 | PATR0400 | 2    | PATR   |
| 5619  |                       | BP200 | 60255   | 29.01.2019 | PATR0390 | 2    | PATR   |
| 5619  |                       | BP200 | 60255   | 29.01.2019 | PATR0400 | 2    | PATR   |
| 1282  |                       | BP200 | 60310   | 28.01.2019 | PATR0390 | 2    | PATR   |
| 1282  |                       | BP200 | 60310   | 28.01.2019 | PATR0530 | 2    | PATR   |
| 1282  |                       | BP200 | 60310   | 28.01.2019 | PATR0540 | 2    | PATR   |
| 1282  | libou gaza a          | BP200 | 60310   | 28.01.2019 | PATR0550 | 2    | PATR   |
| 34772 |                       | BP200 | 59949   | 03.01.2019 | PATR0390 | 2    | PATR   |
| 34772 |                       | BP200 | 59949   | 03.01.2019 | PATR0400 | 2    | PATR   |
| 34772 |                       | BP200 | 59949   | 03.01.2019 | PATR0550 | 2    | PATR   |
| 34772 |                       | BP200 | 59949   | 03.01.2019 | PATR0580 | 2    | PATR   |
| 34654 | dilamana ny pa        | BP200 | 60282   | 31.01.2019 | PATR0390 | 2    | PATR   |
| 34654 |                       | BP200 | 60282   | 31.01.2019 | PATR0400 | 2    | PATR   |
| 34654 |                       | BP200 | 60282   | 31.01.2019 | PATR0530 | 2    | PATR   |
| 34654 |                       | BP200 | 60282   | 31.01.2019 | PATR0540 | 2    | PATR   |
| 34654 |                       | BP200 | 60282   | 31.01.2019 | PATR0550 | 2    | PATR   |

#### Povzetek

| Št. | Koda     | Rang | Opis                                                   |
|-----|----------|------|--------------------------------------------------------|
| 12  | PATR0390 | 2    | Napačna dolžina podatka.                               |
| 9   | PATR0400 | 2    | Podatek Nadomestna številka nosilca gospodinjstva.     |
| 4   | PATR0530 | 2    | Podatek Zdravstveno stanje družine ni izpolnjen.       |
| 4   | PATR0540 | 2    | Podatek Način življenja družine ni izpolnjen.          |
| 4   | PATR0550 | 2    | Podatek Odnosi v družini ni izpolnjen.                 |
| 1   | PATR0580 | 2    | Napačna vrednost podatka Kategorizacija družine v PZN. |

#### Pot za XML datoteko

Mesto kamor se odloži xml datoteka, se definira v parametru Application.aieSZBOSettings z vrednostjo XMLPath=c:\zubstat\;

# 1.12 Primeri napak in rešitev

### NASTAVITVE V PROGRAMU

- SKUP0290 - Napačna ali nedoločena VZS - vrsta zdravstvene storitve Rešitev: za aktivnost vnešeno na obravnavi ne obstaja zapis v povezovalnem katalogu. Preveriti je potrebno vnos v povezovalnem katalogu Katalog za povezavo med aktivnostjo in VZS.

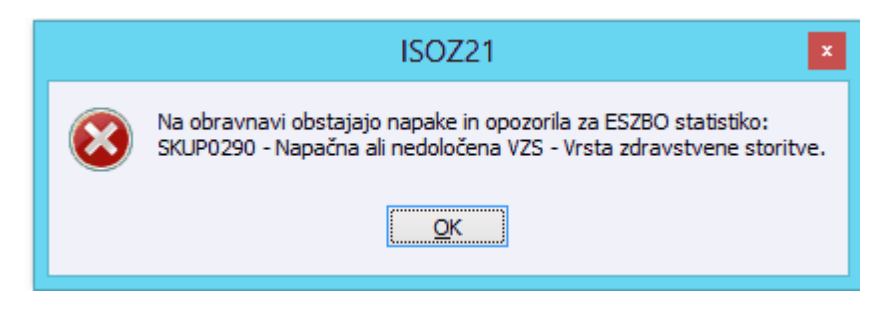

-SKUP0200 -Navedene oznake občine ni v šifrantu

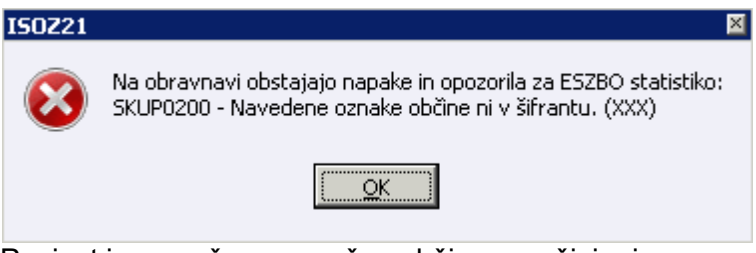

Pacient ima vnešeno napačno občino, v večini primerov so to tuji pacienti.

Rešitev: na pacientu popravimo šifro občine v 000 - tujina.

| I. Naslov 2. Plačnik  |            | ki   3              | . Izbrani zd | ravnik    | 4. Zapo |
|-----------------------|------------|---------------------|--------------|-----------|---------|
| Stalno pre<br>Naslov: | bivališče- | International State | <u>.</u>     |           | -       |
| Poštna št             | evilka:    | C                   |              |           |         |
| Kraj bivar            | nja:       | <u> </u>            |              |           |         |
| Šifra obči            | ne:        | XXX                 |              | NEZNA     | ANA     |
| Država:               |            | C                   | -            | $t \ge 0$ |         |

## 2. MANJKAJOČI VNOSI NA OBRAVNAVI

DOJN0431 - Podatek Dojenje ni izpolnjen Rešitev: na obravnavi je potrebno vnesti manjkajoči podatek.

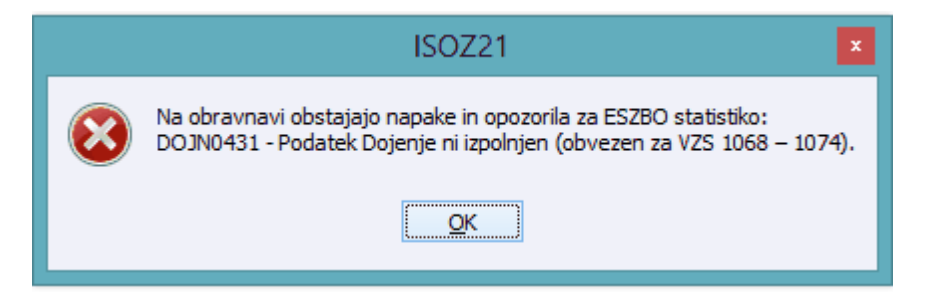

# 1.12.1 Katalog aktivnosti in VZS

#### Povezovalni katalog Aktivnost-VZS za eSZBO

Za potrebe poročanja za eSZBO je potrebno urediti povezavo med aktivnostmi in vrsto zdravstvene storitve (VZS) za vse aktivnosti, ki jih uporabljate v ambulanti.

Katalog se nahaja v Katalogi-Administracija ->Katalog za povezavo med aktivnostjo in VZS (eSZBO).

| Ē                                | :                     | E                | Ŀo              | 0                                       | ò                                                    |                 | R                       | R                   |  |  |
|----------------------------------|-----------------------|------------------|-----------------|-----------------------------------------|------------------------------------------------------|-----------------|-------------------------|---------------------|--|--|
| Katalogi<br>•                    | Seznam<br>pacientov   | Delovna<br>lista | Čakaln<br>lista | a Čakalna<br>knjiga                     | Naročene<br>preiskave                                | Vnos<br>izvidov | Avtorizacija<br>izvidov | Protokoln<br>knjiga |  |  |
| Katal                            | ogi - splošni         |                  | •               | Sezr                                    | Seznami pacientov, dokumentov                        |                 |                         |                     |  |  |
| Katalogi - administracija        |                       |                  | •               | Skupina ak                              | Skupina aktivnosti                                   |                 |                         |                     |  |  |
| Katal                            | Katalogi - medicinski |                  |                 | Povezova                                | Povezovalna tabela ServicePoint in skupin aktivnosti |                 |                         |                     |  |  |
| Katal                            | ogi - obračuns        | ki               | •               | Aktivnosti                              | Aktivnosti                                           |                 |                         |                     |  |  |
| Katal                            | ogi - zdravstve       | na nega          | •               | Povezova                                | Povezovalni katalog Storitve v aktivnosti            |                 |                         |                     |  |  |
| Katal                            | Katalogi - naročanje  |                  |                 | Povezava                                | Povezava med aktivnostjo in postopkom                |                 |                         |                     |  |  |
| Katalogi - zdravila in materiali |                       |                  | •               | Nivojska                                | Nivojska izbira aktivnosti                           |                 |                         |                     |  |  |
| Katalogi - dokumenti             |                       |                  | •               | Povezava med aktivnostjo in VZS (eSZBO) |                                                      |                 |                         |                     |  |  |
| Katalogi - posebni               |                       |                  | F               | Storitve                                |                                                      |                 |                         |                     |  |  |

V katalog je potrebno vnesti aktivnost in jo povezati z ustreznim VZS-jem. Obvezni podatki za vnos so aktivnost, vrsta zdravstvene storitve (VZS) in zapis veljaven od datuma.

Nov zapis se doda z gumbom Nov.

| Y,                    | <b>6</b> -1-X | ol                     |                                                    |
|-----------------------|---------------|------------------------|----------------------------------------------------|
|                       | Splosno       | Obrazci                | Katalog za povezavo med aktivnostjo in VZS (eSZBO) |
| Zapri<br><u>o</u> kno | Nov Izberi    | <u>B</u> riši <u>I</u> | regled Izpiši v odložišče                          |
|                       |               |                        |                                                    |

| Zapis iz Katalog za povezavo med aktivnostjo in VZS (eSZBO) |                                                                                                    |  |  |  |
|-------------------------------------------------------------|----------------------------------------------------------------------------------------------------|--|--|--|
| Aktivnost :                                                 | KNB01 Preventiva KNB (604, R121, 2034)                                                                           |  |  |  |
| VZD:                                                        |                                                                                                    |  |  |  |
| Vrsta zdravstvene storitve:                                 | 2034 Preventivna obravnava s presejanjem in svetovanjem – DMS: ogroženost za kronične nenalezljive bolezni (KNB) |  |  |  |
| Zapis veljaven od datuma:                                   | 01.12.2018 🖳                                                                                                    |  |  |  |
| Zapis veljaven do datuma:                                   | · · · 🖳                                                                                                    |  |  |  |

Če teh povezav med aktivnostjo in VZS ni vnešenih, potem se ob zaključku obravnave pojavi napaka SKUP0290.

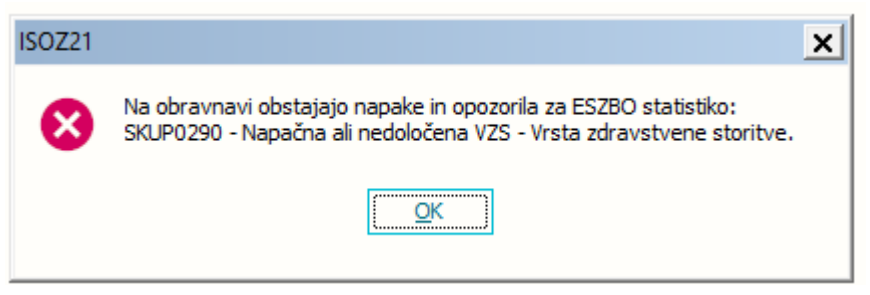

# 1.13 Spremembe\_eszbo\_2022

## NOST

Pri obravnavi nosečnic je spremenjena je vrednost malega šifranta za podatek Opravljen presejalni test za napovedovanje tveganja za rojstvo otroka s kromosomsko napako 2. na oknu Posegi/izvidi.

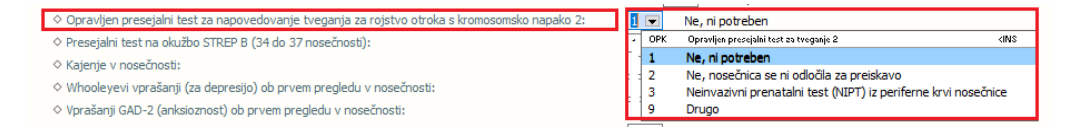

Ukinjena VZS-ja 1105 in 2023. Nov VZS 2722. Ostalo spremembe v ozadju pri poročanju.

## PZVO

Ukinjeni VZS-ji 1114, 1115, 2643P in 2643K. Novi VZS-ji 2839, 2840, 2841, 2842 Ostalo spremembe v ozadju pri poročanju.

# POROČANJE

#### Dodane vse zbirke

| eSZBO         |                                                      |                                                                                            | × |
|---------------|------------------------------------------------------|--------------------------------------------------------------------------------------------|---|
| Priprava poda | atkov Izpis napak                                    |                                                                                            |   |
| Priprava tab  | el                                                   |                                                                                            |   |
| Leto:         | 2022 🚔                                               |                                                                                            |   |
| Obdobje:      | ∑ januar<br>∑ februar<br>∑ marec<br>∑ april<br>∑ mai | ✓ julij<br>✓ avgust<br>✓ september<br>✓ oktober                                            |   |
|               |                                                      |                                                                                            |   |
|               |                                                      |                                                                                            |   |
|               | ♥ 12                                                 | Jen vse                                                                                    |   |
| Zbirke:       | SKUP<br>PATR<br>PZVO<br>DOJN<br>POZA                 | <ul> <li>✓ FTSM</li> <li>✓ STER</li> <li>✓ NOST</li> <li>✓ OTML</li> <li>✓ VZSK</li> </ul> |   |
|               | ✓Iz                                                  | peri vse                                                                                   |   |
| Pripravi pod  | atke Pot za XML                                      | datoteke: c:\zubstat\<br>dročia                                                            |   |
|               |                                                      |                                                                                            |   |
|               |                                                      |                                                                                            |   |
|               |                                                      |                                                                                            |   |
|               |                                                      |                                                                                            |   |
|               |                                                      |                                                                                            |   |
|               |                                                      |                                                                                            |   |
|               |                                                      |                                                                                            |   |
| Zapri         |                                                      |                                                                                            |   |

# 1.14 Patronaža

Statistika eSZBO\_PATR zbira podatke vseh obravnav opravljenih v sklopu patronažnega varstva.

Novost je poročanje novih podatkov, ki so razdeljeni na posamezna področja:

- skupno
- posameznik
- otročnica, novorojenček/dojenček
- gospodinjstvo/družine
- padci pri starostnikih

Podatki, ki se zahtevajo v sklopu področja skupno morajo biti vnešeni na vsaki obravnavi, ostali podatki pa so zahtevani glede na vrsto zdravstvene storitve, ki jo opravite v sklopu ene obravnave pacienta.

## Poklicna skupina izvajalca patronažnega zdravstvenega varstva

V sklopu statistike je potrebno poročati tudi poklicno skupino izvajalca in pred kreiranjem prve obravnave je potrebno preveriti nastavitve. V katalogih <u>Katalogi - Katalogi splošni - Zdravstveni delavci</u> poiščite sebe in preverite ali imate izpolnjeno polje Poklic:

| Izbrani zdravstveni dela      | avec PATRONAŽA ESZBO                                 |
|-------------------------------|------------------------------------------------------|
| Oznaka zdravstvenega delavca: | 11356                                                |
| Priimek:                      | PATRONAŽA                                            |
| Ime:                          | ESZBO                                                |
| Zdravnik:                     | 1 Zdravnik Obstaja v ZZZS katalogu zdravnikov        |
| Stroskovno mesto:             |                                                      |
| EMŠO:                         |                                                      |
| Status izvajalca:             | 1                                                    |
| Tip izvaialca:                |                                                      |
| Poklic:                       | 12 💌 Višja medicinska sestra/Višji medicinski tehnik |
| Datum rojstva:                |                                                      |
| Datum smrti:                  | · · . 📮                                              |
| Interni:                      | N 💌 NE                                               |
| Izobrazba:                    | 01 💌 Brez šolske izobrazbe                           |
| IVZ šifra:                    | 11356                                                |
| Kratko ime:                   |                                                      |
| Akademski naziv pred imenom:  |                                                      |
| Akademski naziv za imenom:    |                                                      |
| Akademski naziv pod imenom:   |                                                      |
| Ime in priimek za izpis:      |                                                      |
| Oznaka vrste kadra:           |                                                      |
| Uporabnik:                    |                                                      |
| Tarifa:                       |                                                      |

Poklici so določeni v malem šifrantu S23, kjer je potrebno preveriti naslednje. Odprete mali šifranti S23, <u>katalogi - mali šifranti - mali šifranti</u> in preverite, ali je za vaš poklic izpolnjen dodatni opis.

V kolikor ni, ga dopolnite glede na šifrant poklicev NIJZ.

| Mali š   | ifranti                                                                                                    |                       |
|----------|----------------------------------------------------------------------------------------------------|-----------------------|
| \$23 MEE | DICINSKI POKLICI 🗸                                                                                                    | Iskanje po ključu 🗸 🗸 |
| MEDI     | CINSKI POKLICI                                                                                                    |                       |
| Ključ    | Opis                                                                                                    | Dodatni opis          |
|          | OSTALI                                                                                                    |                       |
| *        | MEDICINSKI POKLICI                                                                                                    |                       |
| 00       | NEMEDICINSKI POKLIC                                                                                                    |                       |
| 01       | ZDRAVNIK                                                                                                    |                       |
| 02       | ZOBOZDRAVNIK                                                                                                    |                       |
| 03       | DIPL. FARMACEVT                                                                                                    |                       |
| 06       | DIPL. DEFEKTOLOG                                                                                                    |                       |
| 12       | in the second second seco | 1.10                  |
| 12       | Višja medicinska sestra/Višji medicinski tehnik                                                                                                    | 1-12                  |
| 15       | ороннала пеціоняка зези адороннан зигаузіленік                                                                                                    | 1-13                  |
| 14       | Medicinska sestra babica                                                                                                    | 1-14                  |
| 15       | Tehnik zdravstvene nege/Tehnica zdravstvene nege                                                                                                    | 1-15                  |
| 22       | DIPL.ORG.DELA ZDR.SMERI                                                                                                    |                       |

### Kreiranje nove obravnave

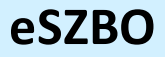

Potek kreiranja nove obravnave na pacientu je enak kot doslej: izberete kreiranje kurativne ali preventivne obravnave in izpolnite 1. okno obravnave oz. popis obravnave.

Posebnost na tem oknu je vnos kategorije zdravstvene nege za pacienta oz. vnos kategorije zdravstvene nege za družino, ko obravnavate družino/gospodinjstvo.

| 34772, PATRONAŽA ES         | ZBO 123456789 , 29 let (24.11.1992), Funkc., 21.09.2022 (75909), Kreirana                     |  |
|-----------------------------|-----------------------------------------------------------------------------------------------|--|
| ▼ Tip obravnave: Preventiva | I, PATRONAŽA ESZBO                                                                            |  |
| ▼ Ni dokumenta              |                                                                                               |  |
| Enota:                      | BP200 PATRONAŽA ESZBO                                                                         |  |
| Izvajalec:                  | 00026 Prija <u>vlj</u> en zdravnik                                                            |  |
| Datum obravnave:            | 21.09.2022 🖳 ura: 14:04 Zdr. dokumentacija: [69361] 69361 Dokumentacija: 13.12.2018           |  |
| Tip plačila:                | 1 👿 ZZZS - Osnovno Scenarij: 11 Podatki OZZ so bili pridobljeni iz on-line sistema            |  |
| Osnovni plačnik:            | 2903125 Nov 100044, ZZZS OE KRANJ IZP. RADOVLJICA, Od 24.06.2020 do 24.06.2025 23:59:59 [EUR] |  |
| Tip zavarovanca:            | 99 😾 Ostali (doplačilo)                                                                       |  |
|                             | Shrani obravnavo                                                                              |  |
| Vrsta obravnave:            | 2 💌 Ponovni obisk                                                                             |  |
| Razlog obravnave:           | 1 👿 Bolezen (preventiva)                                                                      |  |
| Vseb. obravnave:            | 8 💌 Patronažni obisk 🗌 Paliativna oskrba                                                      |  |
|                             |                                                                                               |  |
| KZN pacient                 | 4 KZN družina 1                                                                               |  |
| Listine                     |                                                                                               |  |

S klikom na gumb s tremi pikami se odpre novo okno, kjer označite ustrezno kategorijo nege za pacienta oz. za družino:

| Izračunana kategorija: 3                                                                                      |   |      |     |    | Izračunana kategorija: 0                                                                         |    |       |    |
|----------------------------------------------------------------------------------------------------|---|------|-----|----|--------------------------------------------------------------------------------------------------|----|-------|----|
| Kategorije B/V                                                                                                | I | п    | ш   | IV | Kategorije B/V                                                                                   | I  | п     | ш  |
| 1. Pacient samostojno izvaja aktivnost samooskrbe                                                             | 0 |      |     |    | 1. Samostojno izvaja aktivnosti samooskrbe/nima zdravstvenih niti socialnih problemov            | () |       |    |
| <ol> <li>Pacient potrebuje delno pomoč, podporo in nadzor medicinske sestre</li> </ol>                        |   | ()   |     |    | 2. Delno pomoč patronažne med. sestre pri reševanju nekaterih zdravstvenih problemov             |    | ()    |    |
| 3. Pacient potrebuje nova znanja pri izvajanju aktivnosti samooskrbe                                          |   | ()   | ()  | () | 3. Delno pomoč patronažne med. sestre pri reševanju nekaterih socialnih problemov                |    | ()    |    |
| <ol> <li>Obravnava pacienta se izvaja v sodelovanju z najmanj dvema strokovnjakoma druge profesije</li> </ol> |   |      | ()  | () | 4. Nova znanja za reševanje zdravstvenih problemov                                               |    | ()    | () |
| 5. Negovalne intervencije                                                                                     |   | 00   | 00  | 00 | 5. Nova znanja za reševanje socialnih problemov                                                  |    | ()    | () |
| <ol> <li>Pacient potrebuje celotno pomoč, podporo, opazovanje in nadzor medicinske sestre</li> </ol>          |   |      | (0) |    | 6. Razrešuje zdravstvene probleme s pomočjo drugih zdravstvenih in socialnih zavodov/drugih usta |    |       | () |
| <ol> <li>Pacient potrebuje stalno pomoč, podporo, opazovanje in nadzor medicinske sestre</li> </ol>           |   |      |     | () | 7. Razrešuje socialne probleme s pomočjo drugih zdravstvenih in socialnih zavodov/drugih ustanov |    |       | () |
| Korekcijski faktor (utež)                                                                                     |   | (0,5 | )   |    | 8. Celotno pomoč patronažne med. sestre pri reševanju večine zdravstvenih in socialnih problemov |    |       | () |
| Skupaj                                                                                                    | 0 | 1,5  | 2   | 1  | 9. Stalno pomoč patronažne med. sestre pri reševanju vseh zdravstvenih in socialnih problemov    |    |       |    |
|                                                                                                    |   |      |     |    | Korekcijski faktor (utež)                                                                        |    | (0,5) |    |
|                                                                                                    |   |      |     |    | Skupai                                                                                           | 0  | 0,5   | 0  |

Prav tako na popisu obravnave s klikom na gumb Listine zabeležite število izdanih in prejetih listin oz. v obeh primerih zabeležite vrednost 99 - Ni listine. Posebnost je ta, da lahko pri izdanih listinah, v primeru, da jih izdate več, zraven posamezne listine spremenite vrednost, kolikokrat je bila izdana:

| 34772, PATRONAŽA ES                                                                              | SZBO 123456789 , 29 let (24.11.1992), Funkc., 21.09.2022 (75909), Kreirana                                                                                                    |            |
|--------------------------------------------------------------------------------------------------|----------------------------------------------------------------------------------------------------|------------|
| Tip obravnave: Preventiv                                                                         | a, PATRONAŽA ESZBO                                                                                                    |            |
| ▼ Ni dokumenta                                                                                   |                                                                                                    |            |
| Enota:<br>Izvajalec:<br>Datum obravnave:<br>Tip plačila:<br>Osnovni plačnik:<br>Tip zavarovanca: | 99:00         PATOWLAŻ ESTRO           00026         Progućni zbrank           1.00.2027         głura: [464           225 - Ozrowo Scenarji 11 Podatki 022 so bili prdobljeni iz on-line sistema           000125         ino 10004/12225 OKRAVI 12P. RADOW.IICA, od 24 06.2020 do 24 06.2025 25:59:59 [B.R]           90 200135         SZBO Listine                                                                                                    | ×          |
| Vista obravnave:<br>Radog obravnave:<br>Vieb, obravnave:<br>KZN padent<br>Listine                | Index Harris       0.1 Napótnica       Prejeta Isine:       0.1 Napótnica         Index Harris       0.2 Deloxin nalog       0.0 Deloxin nalog       0.0 Deloxin nalog         Index Harris       0.2 Deloxin nalog       0.0 Deloxin nalog       0.0 Deloxin nalog         Index Harris       0.0 Deloxin nalog       0.0 Deloxin nalog       0.0 Deloxin nalog         Index Harris       0.0 Deloxin nalog       0.0 Deloxin nalog       0.0 Deloxin nalog         Index Harris       0.0 Deloxin nalog       0.0 Deloxin nalog       0.0 Deloxin nalog         Index Harris       0.0 Deloxin nalog       0.0 Deloxin nalog       0.0 Deloxin nalog         Index Harris       0.0 Deloxin nalog       0.0 Deloxin nalog       0.0 Deloxin nalog         Index Harris       0.0 Deloxin nalog       0.0 Deloxin nalog       0.0 Deloxin nalog         Index Harris       0.0 Deloxin nalog       0.0 Deloxin nalog       0.0 Deloxin nalog         Index Harris       0.0 Deloxin nalog       0.0 Deloxin nalog       0.0 Deloxin nalog         Index Harris       0.0 Deloxin nalog       0.0 Deloxin nalog       0.0 Deloxin nalog         Index Harris       0.0 Deloxin nalog       0.0 Deloxin nalog       0.0 Deloxin nalog         Index Harris       0.0 Deloxin nalog       0.0 Deloxin nalog       0.0 Deloxin nalog | sta<br>1av |

Ostale zahtevane podatke dodate na zavihku Posegi/izvidi. Aktivnost, ki se uporablja in vsebuje vse medicinske podatke za pravilno poročanje o patronažnem varstvu, se imenuje PATESZBO - Spremljanje eSZBO, ki je lahko privzeta aktivnost na obravnavi, lahko jo dodate ročno izmed pogosto izvajanih aktivnosti ali jo pa jo ročno vnesete s klikom na gumb Dodajanje aktivnosti (glej Nastavitve eSZBO\_PATR).

Medicinski podatki so v aktivnosti razdeljeni po zavihkih/sklopih. Na vsaki obravnavi se obvezno izpolni zavihek Skupno s podatki o vrsti področja patronažne zdravstvene nege in diagnozah (diagnoza, kronična diagnoza in negaovalna diagnoza). Posamezno diagnozo lahko vpišete večkrat s klikom na plus ali gumb dodaj (poroča se do 5 diagnoz, do 5 kroničnih diagnoz in do 5 negovalnih diagnoz).

| 34772, PATRONAŽA ESZBO 123456789 , 29 let (24.11.1992), Funkc, 22.09.2022 (75911), Kreirana                                                                                                    |             |
|----------------------------------------------------------------------------------------------------|-------------|
| 🏶 Pogoste 🖿 Izv. nar. + Dodaj 📋 Briš Vnosigvida Popragi Bredef, teksti Dokument 🗠 Graf Nagodia/SMPC                                                                                                    |             |
| Vnos medicinskih podatkov                                                                                                    | ] Podr      |
| > SPERILIANDE ESZBO                                                                                                    | \vtoriziraj |
| Erota naročanja: BP200 📖 PATRONAŽA ESZBO<br>Naročnik: 00026 📖 ŽANELANGREJA                                                                                                    |             |
| Datum konca izvajanja: 22.09.2022 🖾 08:29                                                                                                    |             |
| Enota izvajanja: BP200 🛄 PATRONAŽA ESZBO                                                                                                    |             |
| Izvajalec: 00026 🔜 ŽAVBI ANDREJA                                                                                                    |             |
| Za obračun                                                                                                    |             |
|                                                                                                    |             |
| Koda Upis Količina Lena                                                                                                    |             |
|                                                                                                    |             |
|                                                                                                    |             |
|                                                                                                    |             |
|                                                                                                    |             |
| Shann O Bernande O Berlein eurocientetetetetete O Berleiniste O Generaliste (de Ber                                                                                                    |             |
| - Todanicaline - Ordenical information and a second and a second and |             |
| Vista poseonega podrocja patronazne zaravstvene nege: 1 💌 Paliativna zdravstvena nega                                                                                                    |             |
| Piolagnoza - GLAVNA: Z72.8 Druge težave, povezane z načnom življenja                                                                                                    | c.          |
| V Dagnoza - GLAVNA: E66.0 Debelost zaradi presežka kalorij                                                                                                    | F           |
| Esencialna (primarna) arterijska hipertenzija                                                                                                    | F           |
|                                                                                                    | 1           |
|                                                                                                    | -           |
|                                                                                                    |             |

Katalog negovalnih diagnoz se rahlo razlikuje od kataloga diagnoz, glede iskanja posamezne diagnoze, saj so diagnoze razvrščene po domenah, ki vsebujejo razrede, ki vsebujejo negovalne diagnoze.

Lahko iščete po ključnih besedah ali pa po poglavjih (Domena - Razred -Diagnoza). Pri iskanju po poglavjih se med domenami, razredi in diagnozami premikate s klikom na gumb naprej/nazaj. Kode domen se začnejo s črko D, kode razredov s črko R, medtem ko so negovalne diagnoze številske.

| Iskanje: Nego   | valna diagnoza                      |            | lskanje: Nego   | valna diagnoza                      |            | lskanje: Ne   | govalna diagnoza               |                            |
|-----------------|-------------------------------------|------------|-----------------|-------------------------------------|------------|---------------|--------------------------------|----------------------------|
| Iskanje po klju | ičnih besedah Iskanje po poglavjih  |            | Iskanje po klju | ičnih besedah Iskanje po poglavjih  |            | Iskanje po    | ključnih besedah Iskanje po p  | oglavjih                   |
| -Izbrana dome   | na                                  |            | Izbrana dome    | ma                                  |            | Izbrana di    | omena                          |                            |
| Domena:         |                                     |            | Domena: E       | 00002 - Prehrana                    |            | Domena        | D0002 - Prehrana               |                            |
| Razred:         |                                     |            | Razred:         |                                     |            | Razred        | R0205 - Pozornost              |                            |
| Domene          |                                     |            | Razredi         |                                     |            | Diagnoze      |                                |                            |
| Koda            | Opis                                | Datum od   | Koda            | Opis                                | Datum od   | Koda          | Opis                           | Datum od                   |
| D0001           | Promocija zdravja                   | 01.08.2019 | R0201           | Delovanje izločil                   | 01.08.2019 | 00025         | Nevarnost za neuravnoveš       | ien volumen tel 01.08.2019 |
| ▶ D0002         | Prehrana                            | 01.08.2019 | R0204           | Spanje/Počitek                      | 01.08.2019 | 00026         | Previsok volumen tekočine      | 01.08.2019                 |
| D0003           | Izločanje in izmenjava              | 01.08.2019 | R0205           | Pozornost                           | 01.08.2019 | 00027         | Prenizek volumen tekočine      | 01.08.2019                 |
| D0004           | Aktivnost/ počitek                  | 01.08.2019 |                 |                                     |            | 00028         | Nevarnost za prenizek volu     | men tekočine 01.08.2019    |
| D0005           | Zaznavanje/ spoznavanje             | 01.08.2019 |                 |                                     |            |               |                                |                            |
| D0006           | Samozaznavanje                      | 01.08.2019 |                 |                                     |            |               |                                |                            |
| D0007           | Vloge in adnosi                     | 01.08.2019 |                 |                                     |            |               |                                |                            |
| D0008           | Spolnost                            | 01.08.2019 |                 |                                     |            |               |                                |                            |
| D0009           | Obvladovanje/ toleranca na stres    | 01.08.2019 |                 |                                     |            |               |                                |                            |
| D0010           | Življenjska načela                  | 01.08.2019 |                 |                                     |            |               |                                |                            |
| D0011           | Varnost/Zaščita                     | 01.08.2019 |                 |                                     |            |               |                                |                            |
| D0012           | Udobje                              | 01.08.2019 |                 |                                     |            |               |                                |                            |
| D0013           | Rast/razvoj                         | 01.08.2019 |                 |                                     |            |               |                                |                            |
|                 |                                     |            |                 |                                     |            |               |                                |                            |
|                 |                                     |            |                 |                                     |            |               |                                |                            |
|                 |                                     |            |                 |                                     |            |               |                                |                            |
|                 |                                     |            |                 |                                     |            |               |                                |                            |
|                 |                                     |            |                 |                                     |            |               |                                |                            |
|                 |                                     |            |                 |                                     |            |               |                                |                            |
|                 |                                     |            |                 |                                     |            |               |                                |                            |
|                 |                                     |            |                 |                                     |            |               |                                |                            |
|                 |                                     |            |                 |                                     |            |               |                                |                            |
| < Nazaj Nap     | rej>                                |            | < Nazaj Nap     | rej >                               |            | < Nazaj N     | laprej >                       |                            |
| [Enter] - Iskan | ie / potrdi [Insert] - Šifra / opis |            | [Enter] - Iskan | ie / potrdi [Insert] - Šifra / opis |            | [Enter] - Isl | canie / notrdi – [Insert] - Ši | ira / opis                 |
| [ESC] · Izhoo   | [+][+] · Pomik po tab               | eli        | [ESC] · Izhoo   | [∞][▲] - Pomik po tabel             |            | [ESC] · Iz    | hod [+][+] · P                 | omik po tabeli             |
| <u>O</u> K      | Prekliči <u>N</u> azaj              |            | Ōĸ              | Prekiči <u>N</u> azaj               |            | Ōĸ            | Prekliči Na                    | zaj                        |

Ko je zavihek skupno ustrezno izpolnjen je potrebno vnesti podatke še na ostalih zavihkih:

- Če obravnavate **družino oz. gospodinjstvo** je potrebno izpolniti zavihka **Skupno in Gospodinjstvo/družina**.

- Če obravnavate **pacienta kot posameznika** je potrebno izpolniti zahivka **Skupno in Posameznik**.

- Če obravnavate **posameznika kot otročnico, novorojenčka/dojenčka** je potrebno izpolniti zavihke **Skupno, Posameznik, Otročnica, novorojenček/dojenček**.

- Če obravnavate **starostnika zaradi padcev** pa je potrebno izpolniti zavihke **Skupno, Posameznik, Padci pri starostnikih**.

## Obravnava družine/gospodinjstva

V sklopu obravnave družine, je potrebno polega zavihka Skupno izpolniti podatke o EMŠO številkah (nadomestnega) nosilca gospodinjstva, članih gospodinjstva, zdravstveno socialnih problemih družine in razlogu za konec obravnave družine v patronažnem zdravstvenem varstvu na zavihku Gospodinjstvo/družina:

| 34772, PATRONAŽA ESZE                               | 3O 123456789 , 29 let (24.11.1992), Funkc., 22.09.2022 (75911), Kreirana                                                                                                    |
|-----------------------------------------------------|----------------------------------------------------------------------------------------------------|
| 🏶 Pogoste 🖿 Izv. nar. 🕂 Dod                         | aj 🗑 Bríš Vnos izvida Popravi Predef. teksti Dokument 🗠 graf Navodia/SMPC 👔                                                                                                    |
| Vnos medicinskih podatkov                           |                                                                                                    |
| > E SPREMLJANJE ESZBO                               |                                                                                                    |
| ♦ Skupno   ♦ Posameznik                             | ◇ Otročnica, novorojenček/dojenček 🛛 ◇ Padci pri starostnikih 🔷 Gospodinjstvo/družina 📗                                                                                                    |
| EMŠO nosilca gospodinjstva:                         | 2411992505092                                                                                                    |
| EMŠO člana gospodinjstva 1                          | 1604980500101                                                                                                    |
| EMŠO člana gospodinjstva 2                          |                                                                                                    |
| EMŠO člana gospodinjstva 3                          |                                                                                                    |
| EMŠO člana gospodinjstva 4                          |                                                                                                    |
| EMŠO člana gospodinjstva 5                          |                                                                                                    |
| ▲Zdravstveno<br>socialni<br>problem<br>družine      | O       Družina nima zdravstveno-socialnih problemov         1.1       Sodalno ekonomska stiska družine         1.2       Neustrezmi bivalin pogoj družine         1.3       Nezdravo ožje in širše bivalno okolje družine         1.4       Neustrezmi bivalin pogoj družine         1.7       Nezdravo ožje in širše bivalno okolje družine         1.8       Prisotnost bolezni v družini         2.1       Prisotnost bolezni v družini         2.2       Pomankanje telesne dejavnosti in glavnja v družini         3.1       Nezdrav/neustrezen način prehranjevanja v družini         3.2       Pomankanje telesne dejavnosti in glavnja v družini         3.3       Sum na uporabo prepovedanih drog v družini         3.4       Sum na uporabo prepovedanih drog v družini         3.5       Sum na vedenjske oziroma nekemične zasvojenosti         3.7       Neustrezno preživljanje problemov v družini         3.8       Vanikovito reševanje provloganih grobolsov v družini         4.1       Neučinkovito račevanje provlogani problemov v družini         4.2       Neučinkovito račevanje proslignaci družine         5.1       Sodalna izdjučenost družine         5.2       Pomankanje v družini         5.3       Moten,aheučinkovito komunikacija v družini         5.4       Nezmožnost turesnič |
| Razlog za<br>konec<br>obravnave<br>družine v<br>PZN | 1 Družina brez posebnosti     2 Uspešno rešen zdravstveno socialni problem družine     3 Obravnava družne zključena zaradi smrti družinskega člana     4 Preselitev družine v drug kraj     5 Obravnava še ni zaključena     9 Drugo                                                                                                    |

# Obravnava posameznika

V sklopu obravnave pacienta kot posameznika, je potrebno polega zavihka Skupno izpolniti podatke o zdravstveno socialnem problemu posameznika in o razlogu za konec obravnave v patronažnem zdravstvenem varstvu na zavihku Posameznik:

| 2BO 123456789 , 29 let (24.11.1992), Funkc., 22.09.2022 (75911), Kreirana                                                                                                    |
|----------------------------------------------------------------------------------------------------|
|                                                                                                    |
|                                                                                                    |
| ◇ Otročnica, novorojenček/dojenček 🕴 ◇ Padci pri starostnikih 🕴 ◇ Gospodinjstvo/družina                                                                                                    |
| 0       Posameznik nima zdravstveno-socialnih problemov         1.1       Socialno -ekonomska stiska posameznika         1.2       Nezdravo ožje in širše bivalno okolje posameznika         2.1       Bolezen in/ali oviranost         2.2       Pomanjkljiva zdravstvena pismenost posameznika         2.3       Vijučevanje podpomi služb         3.1       Nezdravo ožje in širše bivalno okolje posameznika         2.2       Pomanjkljiva zdravstvena pismenost posameznika         3.3       Sum na typozatvestvena pismenost posameznika         3.4       Pomarikanje telesne dejavnosti in gibanja         3.3       Sum na tvegaro in škodljivo ptje akohola         3.4       Sum na zdrava travi na recept         3.5       Sum na drabo zdravi na recept         3.6       Sum na vedenske oziroma nekemične zasvojenosti         3.7       Neutstrezno preživijanje/ izraba prostega časa         4.1       Sum naslja nad posameznikom v družni         4.2       Sodalna izdjučnost         4.3       Pomarijdjiva socialna izmeža         5       Drugo |
| 1 Uspešno rešen negovalni problem pri kurativni obravnavi     2 Obravnava pacienta na domu zaključena zaradi smrti pacienta     3 Preselitev pacienta v drug kraj     4 Preselitev pacienta v drug kraj     5 Obravnava se nadaljuje     6 Obravnava se nadaljuje     7 Konec preventivne obravnave zaradi določil pravilnika in pravil ZZZS za izvajanje preventivnih obiskov za področje patronažnega varstva     8 Zdravstveno socialna obravnave posameznika je zaključena     9 Drugo                                                                                                    |
|                                                                                                    |

#### Obravnava otročnice, novorojenčka/dojenčka

V sklopu obravnave otročnice, novorojenčka/dojenčka je potrebno polega zavihkov Skupno in Posameznik izpolniti še podatke na zavihku Otročnica, novorojenček/dojenček:

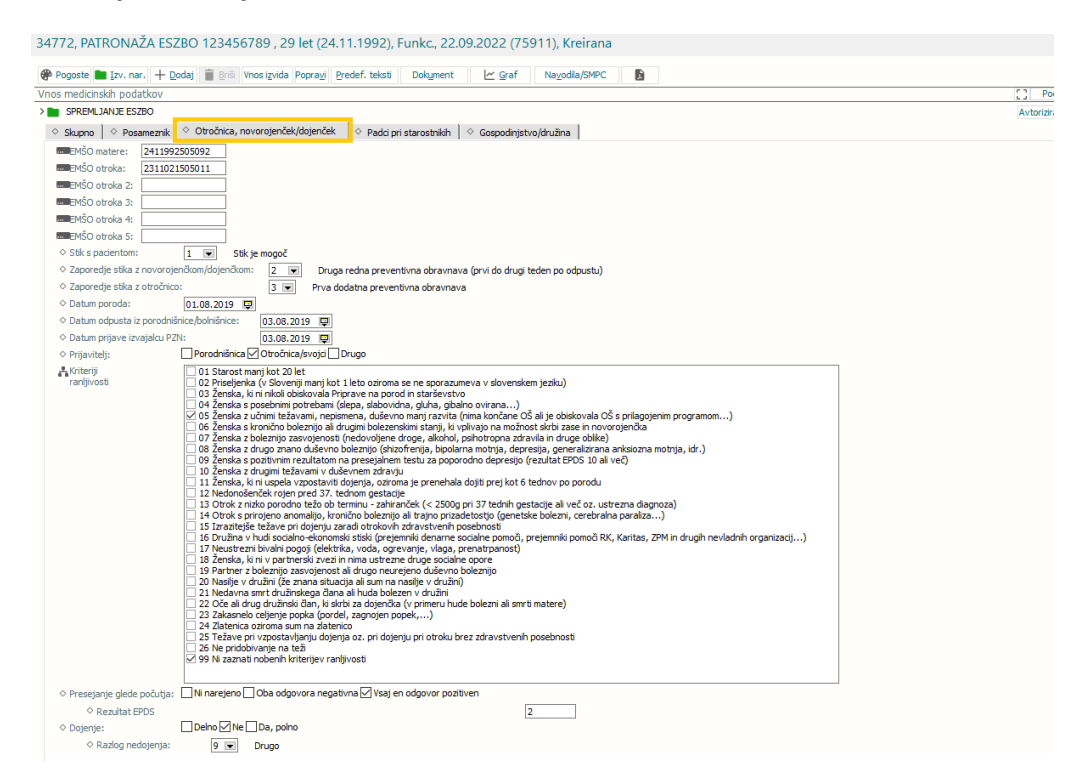

## Obravnava padcev pri storostniku

V sklopu obravnave padcev pri starostniku je potrebno polega zavihkov Skupno in Posameznik izpolniti še podatke na zavihku Padci pri starostnikih:

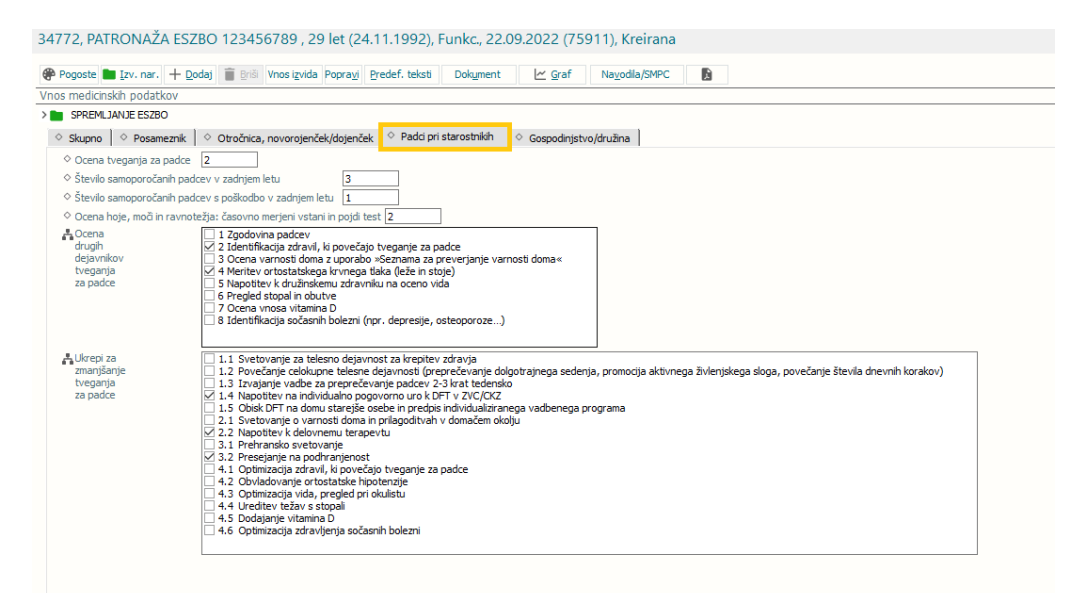

### Vrsta zdravstvene storitve (VZS)

Obveznost posameznih medicinskih podatkov in kontrole o pravilnosti vnešenih podatkov se izvajajo glede na vrsto zdravstvene storitve (VZS), ki je bila opravljena v sklopu posamezne obravnave.

VZS izberete med pogosto naročenimi aktivnostmi, na zavihku Seznam VZS in lahko dodate do 5 različnih na obravnavo (lahko dodate vse naenkrat, tako da poklikate izbrane VZS in jih potrdite z gumbom OK).

Če na obravnavo ne boste dodali vsaj enega VZS, bo program javil napako, da ni vnešene vrste zdravstvene storitve.

| SPREMLJANJE ESZBO             |                                                                                                    |          |
|-------------------------------|----------------------------------------------------------------------------------------------------|----------|
| Skupno 🕴 🛇 Posameznik –       | ♦ Otročnica, novorojenček/dojenček ♦ Padci pri starostnikih ♦ Gospodinistvo/družina                                                         |          |
| A Visita pagahagan padra Xi   | Pogosto izvajane aktivnosti                                                                                                    | ×        |
| vrsta posebnega podrocj<br>r+ |                                                                                                    |          |
| Diagnoza - GLAVNA:            | Patronaža Nega POSTOPKI PATRONAŽA SEZNAM VZS                                                                                                | _        |
| Diagnoza - GLAVNA:            | Urejeno po abecedi Iskani niz:                                                                                                    |          |
| Kronična bolezen, diagno      |                                                                                                    | . [      |
|                               | 1551 PATRONAŽNA OBRAVNAVA NOSECNICE<br>1558 PATRONAŽNA OBRAVNAVA PACTENTA ZARADI SODELOVANJA V NACTONALNIH                                  | <b>`</b> |
| v Negovalna diagnoza;         | 2254 KOORDINIRANJE IZVAJAL CEV STORITEV V PATRONAŽNI DE JAVNOSTI                                                                            |          |
|                               | 2804 PATRONAŽNA PALIATIVNA ZDRAVSTVENA NEGA IN OSKRBA PACIENTA                                                                              |          |
|                               | 2805 PATR. OBR. PACIENTA ZARADI IZVAJANJA AKTIVNOSTI ZN NA PODROČJU ZA                                                                      |          |
|                               | 2806 PREVENTIVNA PATRONAŽNA OBRAVNAVA NA DOMU – KRAJŠA (ODKRITI DT )                                                                        |          |
|                               | 2807 PREVENTIVNA PATRONAŽNA OBRAVNAVA NA DOMU - DALJŠA (INTEGRIRANO                                                                         |          |
|                               | 2808K PONOVNA KURATIVNA PATRONAŽNA OBRAVNAVA PACIENTA - OSTALO                                                                              |          |
|                               | 2808P PRVA KURATIVNA PATRONAŽNA OBRAVNAVA PACIENTA - OSTALO                                                                                 |          |
|                               | 2809 PATRONAŽNA OBRAVNAVA DRUŽINE V SKLOPU OBRAVNAVE POSAMEZNIKA                                                                            |          |
|                               | 2810 PATRONAŽNA NAMENSKA OBRAVNAVA DRUŽINE KOT SAMOSTOJNEGA SUBJEK                                                                          |          |
|                               | 2811 PATRONAŽNA OBRAVNAVA PACIENTA S TZKD (TRAJNO ZDRAVLJENJE S KISIK                                                                       |          |
|                               | 2812 PATRONAŽNA OBRAVNAVA PACIENTA S POOPERATIVNO, AKUTNO ALI KRONIČ                                                                        |          |
|                               | 2813 PATRONAŻNA OBRAVNAVA PACIENTA ZARADI KONTROLE ŻIVLJENJSKIH FUNK                                                                        |          |
|                               | 2814 PATRONAZNA OBRAVNAVA PACIENTA S TRAJNIM URINSKIM KATETROM                                                                              |          |
|                               | 2815 PATRONAZNA OBRAVNAVA PACIENTA ZARADI APLIKACIJE ZDRAVIL +++1                                                                           |          |
|                               | 2816 PATRONAZNA OBRAVNAVA PACIENTA ZARADI APLIKACIJE ZDRAVIL V EPIDU                                                                        |          |
|                               | 2817 PATRONAZNA OBRAVNAVA PACIENTA ZARADI NADZORA NAD JEMANJEM TER<br>2818 DATRONAŽNA OBRAVNAVA PACIENTA ZARADI NADZORA IN (ALI MENJAVE ELA |          |
|                               |                                                                                                    |          |
|                               | 2817 FATRONAZINA ODRAVNAVA PACIENTA ZARADI APERACIJE KLIZPIC +++1<br>2820 DATRONAŽNA OBRAVNAVA PACIENTA ZARADI ADI IKACTJE IMELIZIJE +++1   |          |
|                               | 2820 PATRONAŽNA ODRAVNAVA PACILITIA ZARADI APLIKACIJE INI UZIJE ++++                                                                        |          |
|                               | 2822 PATRONAŽNA OBRAVNAVA PACIENTA Z NAZOGASTRIČNO ALI NASOINTESTIN                                                                         |          |
|                               | 2823 PATRONAŽNA OBRAVNAVA PACIENTA ZARADI ODVZEMA, PRIPRAVE IN TRANS                                                                        |          |
|                               | 2824 PATRONAŽNA OBRAVNAVA PACIENTA 5 KONTINUIRANO PERITONEALNO DIALI                                                                        |          |
|                               | 2825 ZDRAVSTVENO VZGOJNO DELO 5 POSAMEZNIKOM OBRAVNAVANIM V PATRON                                                                          |          |
|                               | 2826 E-POSVET V PATRONAŽNEM VARSTVU                                                                                                    |          |
|                               |                                                                                                    | 1        |
|                               | S smernimi tipkami izberi ustrezno paleto. Količino povečuj s [+] in zmanjšuj z [-]. Za zaključek pritisni [ALT]<br>[O]!                    | +        |
|                               |                                                                                                    |          |

#### 34772, PATRONAŽA ESZBO 123456789 , 29 let (24.11.1992), Funkc., 22.09.2022 (75911), Kreirana

## Obračun storitev

Kar se tiče obračuna storitev, je postopek enak kot do sedaj. Izmed pogosto izvajanih aktivnosti boste izbrali opravljeno aktivnost, na katero je vezana obračunska storitev za ZZZS.

Ta aktivnosti imate že v paletah med pogosto izvajanimi aktivnostmi. Razlika je samo v tem, da na teh aktivnostih ni več podatkov, ki ste jih morali poročati do sedaj (vrsta varovanca, vrsta obiska, prvič v letu, ...).

| 4772, PATRONAZA ES           | 2BO 123456789 , 29 let (24.11.1992), Funkc., 22.09.2022 (75911), Kreirai                                               | าล    |
|------------------------------|----------------------------------------------------------------------------------------------------|-------|
| P Pogoste 🖿 Izv. nar. 🕂 🛛    | odaj 👕 Briši Vnos izvida Popra <u>vi</u> Predef. teksti Dokument 🗠 Graf Navodila/SMP                                   | C 🔒   |
| 'nos medicinskih podatkov    |                                                                                                    |       |
| SPREMLJANJE ESZBO            |                                                                                                    |       |
| ♦ Skupno ♦ Posameznik        | ◇ Otročnica, novorojenček/dojenček   ◇ Padci pri starostnikih   ◇ Gospodinjstvo/družina                                |       |
| Vrsta posebnega področja     |                                                                                                    |       |
| > MDiagnoza - GLAVNA:        | Pogosto izvajane aktivnosti                                                                                            | ×     |
| > Diagnoza - GLAVNA:         | Patronaža Nega POSTOPKI PATRONAŽA SEZNAM VZS                                                                           |       |
| > 📕 Kronična bolezen, diagno | Urejeno po abecedi Iskani niz:                                                                                         |       |
| ◇ Negovalna diagnoza:        | PZN1101 Obravnava nosečnice                                                                                            | ~     |
|                              | PZN1102 Obrav.otročn./novoroj./dojenprva obrav.                                                                        |       |
|                              | PZN1103 Obrav.otročn./novoroj./dojenpon.obrav.                                                                         |       |
|                              | PZN1104 Obravnava otroka v 2. in 3. letu starosti                                                                      |       |
|                              | PZN1105 Prev.obrav.kron.pacprva obrav.                                                                                 |       |
|                              | PZN1106 Prev.obrav.kron.pacpon.obrav.                                                                                  |       |
|                              | PZN1107 Obrav.pac. zaradi sodel. v nac.prev.prog.                                                                      |       |
|                              | PZN1108 Prva kurativna obravnava pacienta                                                                              |       |
|                              | PZN110 Pal zdr paga / oskrba paga paga kur obrav                                                                       |       |
|                              | P7N1111 Pal zdr.nega/oskrba pacpon kur ohrav                                                                           |       |
|                              | PZN1112 Obrav.pac. v zadniem obd. živlipal.obrav.                                                                      |       |
|                              | PZN1114 PREVENTIVNA OBRAVNAVA STAREJŠE OSEBE                                                                           |       |
|                              | PZN1115 PREV.OBRAV.NA DOMU-DALJŠA(INTEGRIRANO PRESEJANJE KNB)                                                          |       |
|                              | PZN1116 PREV. OBRAV. NA DOMU - KRAJŠA (ODKRIT DT)                                                                      |       |
|                              | PZN1117 OBRAVNAVA V LOKALNI SKUPNOSTI - POSVETOVALNICA                                                                 |       |
|                              | PZN1118 ANALIZA TERENSKEGA OBMOČJA                                                                                     |       |
|                              | PZN1119 CEPLJENJE NA DOMU                                                                                              |       |
|                              | PZN1120 KURATIVNA OBRAVNAVA - OBSEŽNA                                                                                  |       |
|                              | PZN1208 Prva kurativna obravnava pacienta                                                                              |       |
|                              | PZN2105 Prev.obrav.kron.pacprva obrav v oskr.stan.                                                                     |       |
|                              | PZN2106 Prev.obrav.kron.pacpon. obrav v oskr.stan.                                                                     |       |
|                              | PZN2107 Obrav.pac. Zaradi sodeli. V nac.prev.prog V osk                                                                |       |
|                              | PZN2100 Priva kurat ohrav, v oskrbovanem stan                                                                          |       |
|                              | PZN2110 Pal.zdr.nega/osk.v.osk.stan-prva kur.obr.                                                                      |       |
|                              | PZN2111 Pal.zdr.nega/osk.v osk.stan-pon.kur.obr.                                                                       |       |
|                              |                                                                                                    | ~     |
|                              | S smernimi tipkami izberi ustrezno paleto. Količino povečuj s [+] in zmanjšuj z [-]. Za zaključek pritisni [Al<br>[O]! | .T] + |
|                              | OK Prekliči Dodaj aktivnost Briši aktivnost                                                                            |       |
| L                            |                                                                                                    |       |

# Kreiranje ponovne obravnave

Kot do sedaj lahko za kreiranje ponovne obravnave uporabite funkcionalnost "Prenesi podatke "

| 34772, PATRONAŽA ES                                                                                                  | ZBO 123456789 , 29 let (24.11.1992), Funkc., 22.09.2022 (75911), Kreirana                                                                                                    |
|----------------------------------------------------------------------------------------------------|----------------------------------------------------------------------------------------------------|
| Tip obravnave: Preventive                                                                                            | a, PATRONAŽA ESZBO, ŽAVBI ANDREJA                                                                                                    |
| ▼ Ni dokumenta                                                                                                    |                                                                                                    |
| Enota:<br>Izvajalec:<br>Datum obravnave:<br>Tip plačila:<br>Osnovni plačnik:<br>Tip zavarovanca:<br>Vrsta obravnave: | BP200         PATRONAŽA ESZBO           00025         Prijavjjen zdravnik         ŽAVBI ANDREJA           22.09.2022         grava         08:28         Zdr. dokumentacija: [69361]         69361 Dokumentacija: 13.12.2018           1         ZZZS - Osnovno Scenarij: 11 Podatki OZZ so bili pridobljeni iz on-line sistema           2903125         Nov         100044, ZZZS OE KRANJ IZP. RADOVLJICA, Od 24.06.2020 do 24.06.2025 23:59:59 [EUR]           9         Ostali (doplačilo)         ISOZ21 |
| Razlog obravnave:<br>Vseb. obravnave:<br>KZN pacient<br>Listine                                                      | 1     ♥ Bolezen (preventiva)       8     ♥ Patronažni obisk       3                                                                                                    |
| 💌 Prejšnje obravnave 📃 P <u>r</u>                                                                                    | enesi podatke zadnje obravnave 🗌 Samo moja enota                                                                                                    |

## 1.14.1 Nastavitve eSZBO\_PATR

## - Parameter za vklop eSZBO:

Parameter: aieSZBOSettings Vrednost: Enabled=TRUE;StartDateSKUP=01.10.2022;StartDatePATR=01.10.2022;XML Path=c:\zubstat\;

V zdravstvenih domovih informatiki ta parameter vklopite na enotah za patronažo (lahko samo na nadrejeni enoti (npr. BP za enote BP01, BP02, ...)), za zasebne izvajalce je parameter distribuiran z verzijo in vam ni potrebno ničesar urejati.

XMLPath pomeni v katero mapo se bodo shranile zbirke podatkov, ki jih boste oddali na NIJZ preko eSZBO (default je nastavljeno c:\zubstat\), ampak se lahko spremeni. V mapi, ki je navedena kot XMLPath je potrebno imeti shranjeni shemi SKUP.xsd in PATR.xsd

#### - Parameter za vnos kategorizacije nege pacienta/družine:

Parameter za kurativne obravnave: aiOutpatientCareCategoryC Parameter za preventivne obravnave: aiOutpatientCareCategoryP Vrednost: npr. FM, PM, B

Dopolnili smo prvo vrednost v teh dveh parametrih. Zdaj obstaja še možnost B=Both, kar pomeni, če ima parameter za preventivno obr. prvo vrednost B, se bosta na preventivni obravnavi pokazali polji za kategorijo nege pacienta in za kategorijo nege družine. V tem primeru v parametru druga vrednost ne sme biti M=Mandatory, saj bo program zahteval vnos obeh dveh kategorij. Če pa je na prva vrednost F=Family oz. P=Patient je lahko druga vrednost M, saj bo na obravnavi samo ena kategorija nege, ki bo obvezna.

#### - Default aktivnost PATESZBO na obravnavi

Parameter za kurativne obravnave: DefaultContactKActivityCodes Parameter za preventivne obravnave: DefaultContactPActivityCodes Vrednost: PATESZBO

#### - Dodajanje aktivnost PATESZBO med pogosto izvajane

Preverite katere skupine aktivnosti imate že dodane na pogosto izvajanih aktivnostih:

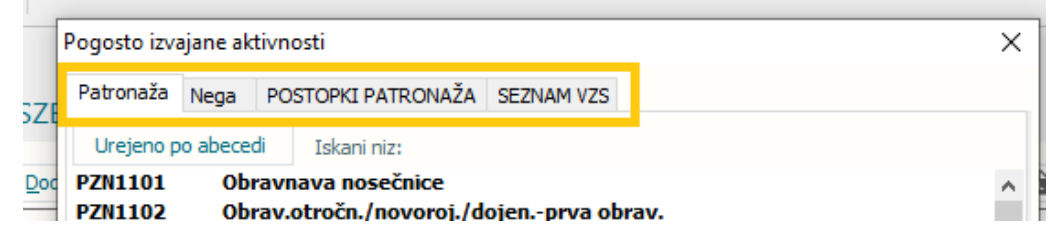

Če želite aktivnost PATESZBO dodati v skupino aktivnosti Patronaža, potem v <u>katalogih - katalogi administracija - skupina aktivnosti</u> poiščite skupino aktivnosti Patronaža (tip grupe I) in dodajte aktivnost PATESZBO:

| Izbrana skupina PATRONAŽA     Iskanje:     x       Koda skupine:     PTP     P       Opis skupine:     P     PRIMARNA       Prama skupina:     Iskanje:     pateszbol       Izkanje po:     Šifa       Vrsta dagnostke:     Iskanje       PATRONAŽA     Pogravi gativnost       Prama skupine:     I       Igravina:     Iskanje po:       Šifa aktivnosti v skupini     Pogravi Pogravi gativnost       PATISZBO     SPREMUJANJE ESZBO       Shfra aktivnosti v skupini     Pravi skupine:       P2N1101     Obrava otroća, /novoroj./dojenp       P2N1102     Obrav. otroća, /novoroj./dojenp       P2N1103     Obrav. otroća, /novoroj./dojenp       P2N1104     Obravnava otroka v z. na. letu       P2N1105     Prev. obrav.kron.pae prva abrav       P2N1106     Prev. obrav.kron.pae prva abrav       P2N1107     Obrav.pae zaradi sodel. v nac.p       P2N1108     Prev. drav.kron.pae prva ktrastivna obravnava pae       P2N1101     Pal.zdr. nega/sokrba pae prva ktrastivna obravnava pae       P2N1104     Obravnava roka kurativna obravnava pae       P2N1105     Prev. karat.kroz.v. v zatrijem dol. švlji.       P2N1106     Prak karativna obravnava pae       P2N1107     Obrav. otroća. v zatrijem dol. švlji.       P2N110                                                                                                    | Patronaža                                                                                                    |                                                                                                    |             |
|----------------------------------------------------------------------------------------------------|----------------------------------------------------------------------------------------------------|----------------------------------------------------------------------------------------------------|-------------|
| Koda skupine:       PTP         Opis skupine:       PATRONAŽA         Nivo:       Pie PRIMARNA         Prazna skupina:       Itanje po:         Tip skupine:       Itanje po:         Sifra aktivnosti       Pogravi gktivnost         PrzN101       Obravnava nosečnice         PZN1102       Obrav.otročn./novoroj./dojenc         PZN1103       Obrav.otročn./novoroj./dojenc         PZN1104       Obrav.otročn./novoroj./dojenc         PZN1105       Prev obrav.kron.pacpon.obrav         PZN1106       Prev.obrav.kron.pacpon.obrav         PZN1107       Obrav.nava padele         PZN1108       Prava kuratina obravnava padele         PZN1109       Ponoma kurativna obravnava padele         PZN1109       Ponoma kurativna obravnava padele         PZN1112       Obrav.otrož.v. otrožu.v ostrožu.v ostrožu.v o | Izbrana skupina PATRONAŽA                                                                                                    | lskanje:                                                                                                    | ×           |
| Nivo:       P RIMARNA         Prazna skupina:       Iskarje po:       Šifa       Podrobnost         Tip skupine:       I e Gr. za uporabniški vmesnik       Patresz80       SPREMLJANUE ESZBO         Aktivnosti v skupini       Potrovi skupini       Patresz80       SPREMLJANUE ESZBO         Dodaj       Poprovi gktivnost       Briši       Patresz80       SPREMLJANUE ESZBO         P2N1101       Obravnava nosečnice       Prvi Jož       Obravnava nosečnice       Prvi Jož       Prvi Jož       Obravnava nosečnice         P2N1102       Obrav. otročn. /novoroj./dojenp       Prvi Jož       Obrav. konzac. zmra doda podra       Prvi Jož       Obrav. konzac. zmra doda podra         P2N1106       Prev. obrav. kron.pac. prva obra       Prev. Jožav. kon.pac. prva obra       Prvi Jiže / podrakomava poder       Prvi Jiže / podrakomava poder         P2N1109       Ponovna kurativna obravnava poder       Preklači       Preklači       Preklači         P2N1110       Pal.ct/n.nega/oskrba pacprva ku       QK       Preklači         P2N1120       Prva kurativna obravnava poder       Preklači       Preklači         P2N1120       Prva kurativna obravnava poder       Preklači       Preklači         P2N1120       Prva kurativna obravnava poder       Preklači       Preklači <t< td=""><td>Koda skupine: PTP<br/>Opis skupine: PATRONAŽA</td><td>Znaki za iskanje: [pateszbo]</td><td></td></t<>                                                             | Koda skupine: PTP<br>Opis skupine: PATRONAŽA                                                                                                    | Znaki za iskanje: [pateszbo]                                                                                                  |             |
| Prazna skupina:                                                                                                    | Nivo: P PRIMARNA                                                                                                    | Iskanje po: Šiíra V                                                                                                    | Podrobnosti |
| Aktivnosti v skupini       Dodaj     Popravi aktivnost       PZN101     Obravnava nosečnice       PZN1102     Obrav.otročn./novoroj./dojenrp       PZN1103     Obrav.otročn./novoroj./dojenrp       PZN1104     Obravava otroča v.kon.pecprva obra       PZN1105     Prev.obrav.kon.pecpon.obrav       PZN1106     Prev.obrav.kon.pecpon.obrav       PZN1106     Prev.obrav.kon.pecpon.obrav       PZN1107     Obrav.pec. zaradi sodel. v nac.p       PZN1108     Pva kurativna obravnava pacier       PZN1109     Ponovna kurativna obravnava pacier       PZN1120     Obrav.pec v zadnjem obd. živj.       PZN1208     Pva kurativna obravnava pacier       PZN1208     Pva kurativna obravnava pacier       PZN1208     Pva kurat.obrav. v oskrbovnerer       PZN1209     Ponovna kurat.obrav. v oskrbovnerer                                                                                                    | Prazna skupina:<br>Tip skupine:<br>Vrsta diagnostike:                                                                                                    | snk PATESZBO SPREMLJANJE ESZBO                                                                                                |             |
| Qodaj       Popravi aktivnost       Briš       F         Šífra aktivnosti       PZN1101       Obrav.otročn./novoroj./dojenp;       PZN1102       Obrav.otročn./novoroj./dojenp;         PZN1103       Obrav.otročn./novoroj./dojenp;       PZN1103       Obrav.otročn./novoroj./dojenp;         PZN1104       Obrav.otročn./novoroj./dojenp;       PZN105       Prev.obrav.kron.pacpriva obrav         PZN1105       Prev.obrav.kron.pacpriva obrav       PZN106       Prev.obrav.kron.pacpriva obrav         PZN1106       Prev.obrav.kron.pacpriva obrava pacier       PZN1109       Ponovna kurativna obravnava pacier         PZN1110       Pal.zdr.nega/oskrba pacpriva ku       [Enter] - Iskanje / potrdi       [Insert] - Šifra / opis         PZN1110       Pal.zdr.nega/oskrba pacpriva ku       [Siff]       - Pomik po tabeli         PZN1112       Obrav.pac. v zadnjem obd. živji.       Preklā         PZN208       Priva kurativna obravnava pacier       PZN208         PZN209       Prova kurat.obrav. v oskrbova       P                                                                                                    | Aktivnosti v skupini                                                                                                    |                                                                                                    |             |
| Šifra aktivnosti         PZN1101       Obravnava nosečnice         PZN1102       Obrav.otročn./movoroj./dojenp         PZN1103       Obrav.otročn./movoroj./dojenp         PZN1104       Obrav.otročn./movoroj./dojenp         PZN1105       Prev.obrav.kron.pacprva obrav         PZN1106       Prev.obrav.kron.pacprva obrav         PZN1107       Obrav.proc. zravdi sodel. v nac.p         PZN1108       Prva kurativna obravnava pačier         PZN1109       Ponovna kurativna obravnava pačier         PZN1110       Pal.zdr.nega/oskrba pacprva ku         PZN1112       Obrav.pac. v zadnjem obd. življ.         PZN1208       Prva kurativna obravnava pačer         PZN1208       Prva kurativna obravnava pačer         PZN2109       Ponovna kurativna obravnava pačer         PZN2109       Prova kurat.obrav. v oskrbovner                                                                                                    | Dodaj Popravi Popravi aktivnost                                                                                                    | Briši F                                                                                                    |             |
| P2N1208 Prva kuratobrav. v oskrbovaner<br>P2N2109 Prva kuratobrav. v oskrbovaner<br>P2N2109 Ponovna kuratobrav. v oskrbov                                                                                                    | Šifra aktivnosti<br>▶ PZN1101 Obravnava nosečnice<br>PZN1102 Obrav.otročn./novoroj./dojenp<br>PZN1103 Obrav.otročn./novoroj./dojenp<br>PZN1104 Obravnava otroka v 2. in 3. letu<br>PZN1105 Prev.obrav.kron.pacprna obrav<br>PZN1106 Prev.obrav.kron.pacpon.obrav<br>PZN1107 Obrav.paczravdi sodel. v nac.p<br>PZN1109 Ponovna kurativna obravnava pacier<br>PZN1109 Ponovna kurativna obravnava pacier<br>PZN1109 Pal.zdr.nega/oskrba pacprva ku<br>PZN1110 Pal.zdr.nega/oskrba pacprva ku<br>PZN1112 Obrav.pac. v zadnjem obd. življ. | [Enter] - Iskanje / potrdi     [Insert] - Šifra / opis       [ESC] - Izhod     [+] [+] - Pomik po tabeli       QK     Preklič | ,           |
| V                                                                                                    | PZN1208         Prva kurativna obravnava pacier           PZN2108         Prva kurat.obrav. v oskrbovaner           PZN2109         Ponovna kurat.obrav. v oskrbova                                                                                                    |                                                                                                    |             |

#### - Dodajanje Seznama VZS med pogosto izvajane aktivnosti

Seznam VZS je I skupina aktivnosti, označena s kodo PTV. V katalogih katalogi administracija - Povezovalna tabela ServicePoint in skupin aktivnosti naredite povezavo med skupino PTV in okoljem, kjer želite to skupino videti med pogosto izvajanimi aktivnostmi. Lahko naredite povezavo na nadrejeno

#### enoto za patronažo.

| Zapis iz Povezovalna tabela ServicePoint in skupin aktivnosti |                       |  |  |  |  |  |
|---------------------------------------------------------------|-----------------------|--|--|--|--|--|
| Naroča ali ne:                                                | 0 🔽 da                |  |  |  |  |  |
| Izvaja ali ne:                                                | 0 🖵 da                |  |  |  |  |  |
| Enota:                                                        | BP200 PATRONAŽA ESZBO |  |  |  |  |  |
| Privzeta skupina laboratorijskih tipov aktivnosti:            | 0 VE                  |  |  |  |  |  |
| Šifra skupine aktivnosti:                                     | PTV SEZNAM VZS        |  |  |  |  |  |

## - Poročanje po starem/novem načinu

Od 1.10.2022 lahko poročate tako na star način(ZUBSTAT), kot tudi na nov način (eSZBO), od 1.1.2023 pa bo potrebno poročati samo preko eSZBO. Če bi želeli uporabljati oba načina, potem pri aktivnostih za obračun PZNxxxx izpolnite vse podatke, tako kot ste jih izpolnjevali do sedaj in zraven na obravnavi izpolnite še vse podatke na aktivnosti PATESZBO.

Če starega načina ne boste več uporabljali je potrebno odstraniti aktivnosti in H skupin aktivnosti PNH in PAH. V katalogih - katalogi administracija - skupina aktivnosti poiščite skupini PNH in PAH, ter pobrišite vse aktivnosti v teh skupinah:

## Patronaža (H)

 $\sim$ 

| Izbrana sKi       | ipina PA H                              | RUNAZA (H)                 |               |                         |                   |                |               |        |
|-------------------|-----------------------------------------|----------------------------|---------------|-------------------------|-------------------|----------------|---------------|--------|
|                   |                                         |                            |               |                         |                   |                |               |        |
| Koda skupine:     | PAH                                     | 7                          |               |                         |                   |                |               |        |
| Opis skupine:     | PATRON                                  | <br>NAŽA (H)               |               |                         |                   |                |               |        |
| Nivo:             |                                         | •                          |               |                         |                   |                |               |        |
| Prazna skupina:   |                                         |                            |               |                         |                   |                |               |        |
| Tip skupine:      | н                                       | Gr. za nastavlianie        | tipa med.p    |                         |                   |                |               |        |
| Vrsta diagnostike |                                         |                            |               |                         |                   |                |               |        |
|                   |                                         |                            |               |                         |                   |                |               |        |
| Aktivnosti v      | skupini                                 |                            |               |                         |                   |                | Medicinsk     | i poda |
| <u>D</u> odaj     | Pop <u>r</u> avi                        | Popravi <u>a</u> ktivnost  | <u>B</u> riši | Popravi akt. v katalogu | Izpis v odložišče |                | <u>D</u> odaj | Po     |
| Šifra aktivnosti  |                                         |                            |               |                         | ^                 | Šifra strokovn | ega pod       |        |
| PATRST            | PATRONAŽ                                | A NASELJE PMS              |               |                         |                   |                | VRVAR         | Vrst   |
| PATROK            | PATRONAZ                                | (a - okoliski kraji f      | •             |                         |                   |                | VROBI         | Vrst   |
| PATRMO            | PATRONAŽ                                | PATRONAŽA - OKOLIŠKI KRAJI |               |                         |                   |                | PRVLET        | Prvi   |
| PATRMS            | PATRONAŽA - NASELJE ZT                  |                            |               |                         |                   |                | NAROC         | Nard   |
| PZN1101           | 101 Obravnava nosečnice                 |                            |               |                         |                   |                | VROBDR        | Vrst   |
| PZN1102           | 02 Obrav.otročn./novoroj./dojen         |                            |               |                         |                   |                | VRDRU         | Vrst   |
| PZN1103           | Obrav.otro                              | očn./novoroj./dojenp       |               |                         |                   |                | PAPROB        | Prob   |
| PZN1104           | 2N1104 Obravnava otroka v 2. in 3. letu |                            |               |                         |                   |                | VRMEIN        | Vrst   |
| PZN1105           | Prev.obrav                              | kron.pacprva obrav         |               |                         |                   |                | ▶ INTUSP      | Inte   |
| PZN1106           | Prev.obrav                              | .kron.pacpon.obrav         |               |                         |                   |                | PAZDVZ        | Zdr-   |
| PZN1107           | Obrav.pac.                              | . zaradi sodel. v nac.p    |               |                         |                   |                | IZVID         | Izvi   |
| PZN1201           | Obravnava                               | nosečnice                  |               |                         |                   |                | DIAG          | Diag   |
| PZN1202           | Obrav.otro                              | očn./novoroj./dojenp       |               |                         |                   |                |               |        |
| PZN1203           | Obrav.otro                              | očn./novoroj./dojenp       |               |                         |                   |                |               |        |
| PZN1204           | Obravnava                               | a otroka v 2. in 3. letu   |               |                         |                   | ¥              |               |        |